Ensure that users are provided a fixed cost estimate based on the load (KVA/KW) required for obtaining electricity connection in all industrial areas of State and ensure these charges (demand note) is generated through the online system

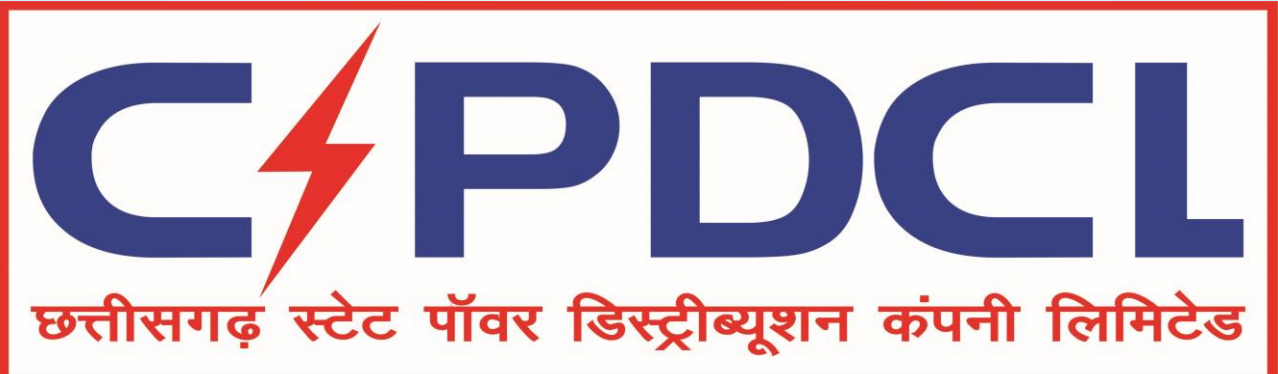

### New Service Connection Process (Ease of Doing Business)

This document contains the User Walkthrough for New Service connection.

### Step -> (1) \* Online Submission of Application

Chhattisgarh State Power X

3

→ C 112.133.224.232/CSEB\_eod/FrmHome.aspx

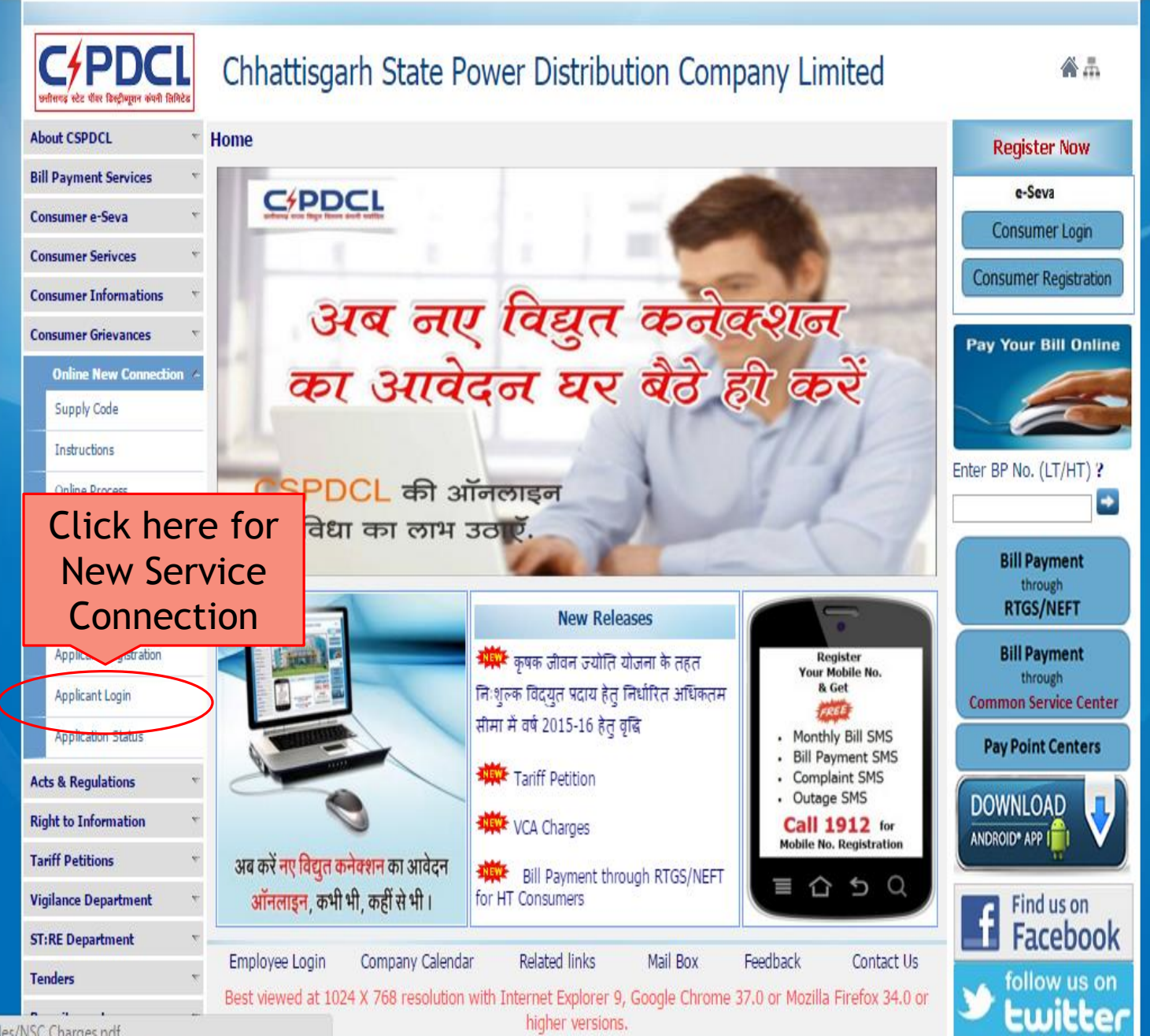

112 133 224 232/CSER end/files/NSC Charges ndf

172.16.8.81/cseb\_eod/frm ×

← → C 🗋 172.16.8.81/cseb\_eod/frmLoginNewConnection.aspx

| मिलक स्टेट पॉलर विल्हीम्पूलन कांगनी विलिटेड | Chhattisgarh State Power Distribution Company Limited                                                                      |
|---------------------------------------------|----------------------------------------------------------------------------------------------------|
| About CSPDCL *                              | Home >> Online New Connection >> Applicant Login                                                                           |
| Bill Payment Services                       | Login for New Service Connection                                                                                           |
| Consumer e-Seva *                           | If you have already applied for a New Consist Connection, then preced with Legin Codentials                                |
| Consumer Serivces                           | User Id                                                                                                    |
| Consumer Informations                       | Password *                                                                                                    |
| Consumer Grievances                         | Single Window                                                                                                    |
| Online New Connection                       | Login for FoDB <sup>rd?</sup>                                                                                              |
| Supply Code                                 |                                                                                                    |
| Instructions                                |                                                                                                    |
| Online Process                              | Single Window Login                                                                                                    |
| Online Process for EoDB                     | Sign in with Udyam Akanksha TD                                                                                             |
| NSC Charges                                 |                                                                                                    |
| Application/Agreement Form                  |                                                                                                    |
| List of Documents                           |                                                                                                    |
| Applicant Registration                      |                                                                                                    |
| Applicant Login                             |                                                                                                    |
| Application Status                          |                                                                                                    |
| Acts & Regulations                          |                                                                                                    |
| Right to Information                        | Employee Login Company Calendar Related links Mail Box Feedback Contact                                                    |
| Tariff Petitions                            | Best viewed at 1024 X 768 resolution with Internet Explorer 9, Google Chrome 37.0 or Mozilla Firefox 34<br>higher versions |
| Vigilance Department                        | angree Asteriorat                                                                                                    |
| ST:RE Department                            |                                                                                                    |
| Tenders *                                   |                                                                                                    |

🖹 172.16.8.81/cseb\_eod/frm 🗙

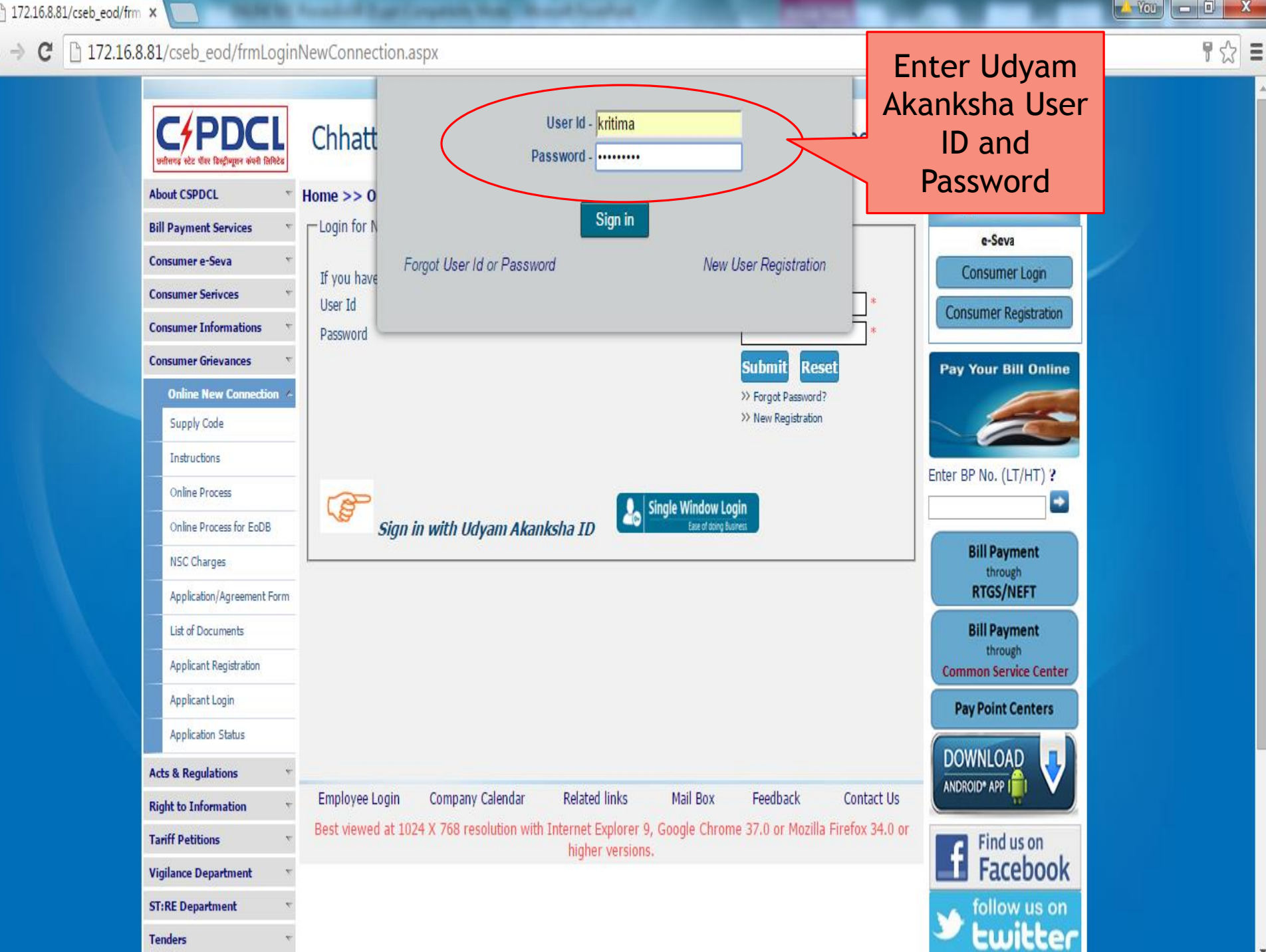

| 172.16.8.81/cseb_eod/frm                  | × CsebHome × D Index of /Temp_File_Trans                                                                                                    | ×                                                 |                      |      |
|-------------------------------------------|----------------------------------------------------------------------------------------------------|---------------------------------------------------|----------------------|------|
| ← → C 🗋 172.16.8.                         | 81/cseb_eod/frmnewconnectionEOD.aspx                                                                                                    |                                                   |                      | \$   |
|                                           |                                                                                                    |                                                   |                      |      |
| <b>Web Self Service</b>                   | Chhattisgarh State Power Distribu                                                                                                    | Enter<br>Application<br>No.                       |                      | Logo |
| EoDB APP Registration<br>EoDB Application | Conline aplication for new permanent electricity co<br>Enter Udyam Akanksha Application No.<br>Please enter data in the fields marked with red. Fields marked | Submit Submit arked with * are mandatory to fill. |                      |      |
|                                           | Enterprise Details     Name of Enterprise     Organization Typ                                                                                                | 98                                                | PAN NO. E-mail:      |      |
|                                           | First Name Mobile No.                                                                                                    | Middle Name<br><br>Aadhar No.                     | Last Name            |      |
|                                           | Postal Address for Communication<br>C/O/Proprietor/Director<br>House/Plot/Premise no.<br>Town O Village<br>District                                           | Road/Street/Lane                                  | Area/Locality/Colony |      |

| 🗋 172.16.8.81/cseb_eod/frm 🗙                            | S CsebHome × C I Index of /                                                                                                    | Temp_File_Trans ×                           |                                                | - You - 0   |
|---------------------------------------------------------|----------------------------------------------------------------------------------------------------|---------------------------------------------|------------------------------------------------|-------------|
| ← → C 🗋 172.16.8.8                                      | 1/cseb_eod/frmnewconnectionEOD.aspx                                                                                                 | (                                           |                                                |             |
|                                                         |                                                                                                    |                                             |                                                |             |
| प्रमिषय स्टे पील सिम्हीम्पूलन कॉपनी लिग्टिड             | Chhattisgarh State Power                                                                                                    | Distribution Company Limite                 | d                                              |             |
| Web Self Service                                        |                                                                                                    |                                             |                                                | L           |
| Udyank NSC<br>EoDB APP Registration<br>EoDB Application | Details of Use<br>Online & enterprise                                                                                               | ricity connection<br>0426823 Submit         |                                                |             |
|                                                         | Pleas accordingly                                                                                                    | Fields marked with * are mandatory to fill. |                                                |             |
|                                                         | Name of Enterprise         Or           Enterprise name         P                                                                   | ganization Type<br>VT. LTD. COMPANY ▼       | PAN NO. E-m<br>bnmkk3255a                      | ail:        |
| -                                                       | First Name<br>kritima                                                                                                    | Middle Name<br>Aadhar No.                   | Last Name<br>Pandey                            | ]           |
|                                                         |                                                                                                    | Date of Birth 27-Jun-2016                   | Gender Male Categor                            | y GENERAL V |
|                                                         | Postal Address for Communication<br>C/O/Proprietor/Director<br>kritima Pandey<br>House/Plot/Premise no.<br>address<br>Town  Village | Road/Street/Lane<br>Borigaon - 449434       | Area/Locality/Colony<br>Bakavand - 03364/Rural |             |

| 172.16.8.81/cseb_eod/frm × S CsebHome | Address w                                          | here                | and a subsection of the sec | ( Beach Sandhard  |                 |     |
|---------------------------------------|----------------------------------------------------|---------------------|-----------------------------|-------------------|-----------------|-----|
| ← → C 172.16.8.81/cseb_eod/frm        | nnev Connectio                                     | on is               |                             |                   |                 | ☆ = |
| Proposed                              | require                                            | ed                  |                             |                   |                 | (   |
| House/                                | Plot/Premise no.                                   | Street*             |                             | Area/Colony*      |                 |     |
| address                               |                                                    | address             |                             | address           | 🔍 Urban 🔍 Rural |     |
| Отом                                  | vn 🖲 Village                                       |                     |                             |                   |                 |     |
| District                              |                                                    | Village             |                             | Pin Code*         | Block           |     |
| Bastar                                |                                                    | and                 | ¥                           | 494001            | Bakawand        | •   |
| DC                                    | Connectio                                          | n <sup>t Cons</sup> | sumer No                    | Nearest Pole No   |                 |     |
| Sele                                  | related deta                                       | ails                |                             |                   |                 |     |
| Connecti                              | ion Details                                        |                     |                             |                   |                 |     |
| Voltage                               | at Which Supply is Requires                        | ◯ 11 KV ◯ 33        | 3 KV 🔍 132 KV 🔍 220 KV      | Montion contract  |                 |     |
| Total Co                              | ntract Demand Applied kVA *                        |                     |                             | domand appllied   | in KVA          |     |
| Total Co                              | ntract Demand Applied kW                           |                     |                             | for HT connection |                 |     |
| Basis for<br>Diversity                | r projection of Contract Demand-<br>Factor assumed |                     |                             |                   |                 |     |
| Phasing                               | of Contract Demand Require                         | 🔍 Yes 💿 No          |                             |                   |                 |     |
| Connect                               | ian Tuna                                           |                     |                             |                   |                 |     |
| Connect                               | ion type                                           | ● HT ● LT           |                             |                   |                 |     |
| Main Ma                               | nufacturing Activity                               | Aquaculture ac      | tivities in brackish wa 🔻   |                   |                 |     |
| Purpose                               | of Connection *                                    | Select              |                             | Select purpose    |                 |     |
| Category                              | / of Tariff opted for:                             | -Select             | <b></b>                     | of connection     |                 |     |
| Producti                              | ion Capacity:                                      |                     |                             |                   |                 |     |
| Category                              | y of Industry                                      | ○ SSI ○ MSI         | • LSI                       |                   |                 |     |
| Name of<br>Premises                   | r Institution developing Industrial                |                     |                             |                   |                 |     |

.

| 172.16.8.81/cseb_eod/frm × S CsebHome | × New Tab                                                  |                                       | - |
|---------------------------------------|------------------------------------------------------------|---------------------------------------|---|
| ← → C 🗋 172.16.8.81/cseb_eod/frmnew   | connectionEOD.aspx                                         | ය<br>2                                | Ξ |
| Main Manufacto                        | Iring Activity Aqua                                        | aculture activities in brackish wa ▼  | * |
| Purpose of Con                        | nection * CHE                                              | EMICAL INDUSTRY HT                    |   |
| Category of Ta                        | iff opted for: HT                                          | <b>T</b>                              |   |
| Production Cap                        | acity:                                                     |                                       |   |
| Category of Inc                       | lustry O S                                                 | SSI <sup>©</sup> MSI <sup>®</sup> LSI |   |
| Name of Institu<br>Premises           | tion developing Industrial                                 |                                       |   |
| Possession Lett<br>attached           | er or No-Objection Certificate 🛛 🔾 Y                       | Yes 🖲 No                              |   |
| Issued by the I                       | nstitution                                                 |                                       |   |
| whether supply<br>independent fe      | is needed through O Y                                      | Yes 🖲 No                              |   |
| Whether the ab<br>other place or a    | ove unit ever operated at some O Y applied for connection? | Yes 🖲 No                              |   |
| If electricity co<br>requested in th  | nnection for the premises was $\bigcirc$ Y e past?         | Yes  No                               |   |
| Attach Re                             | quired Docum                                               | nents                                 |   |

| Occument Required Flocal document si.<br>Other Documents                                                                            | e should not exceed 30 MB in size.j                     |                                                                                               |
|----------------------------------------------------------------------------------------------------|---------------------------------------------------------|-----------------------------------------------------------------------------------------------|
| Document Type                                                                                                    | Document File                                           | Document Last Uploaded                                                                        |
| Relevant<br>Resolution/Authority letter                                                                                             | Choose File No file chosen                              |                                                                                               |
| I/We hereby declare that I/We hereby declare that I/We hereby declare that I/We hereby declare and agree to abide by the conditions | clare that (a) The information provided in this applica | tion is true to the best of my knowledge. (b) I/We have read the Chhattisgarh Electricity Sur |

thereafter. (e) No electricity dues are outstanding in licensee's area of operation in my/our name. (f) No electricity dues outstanding for the premises in which connection applied for. (g) No

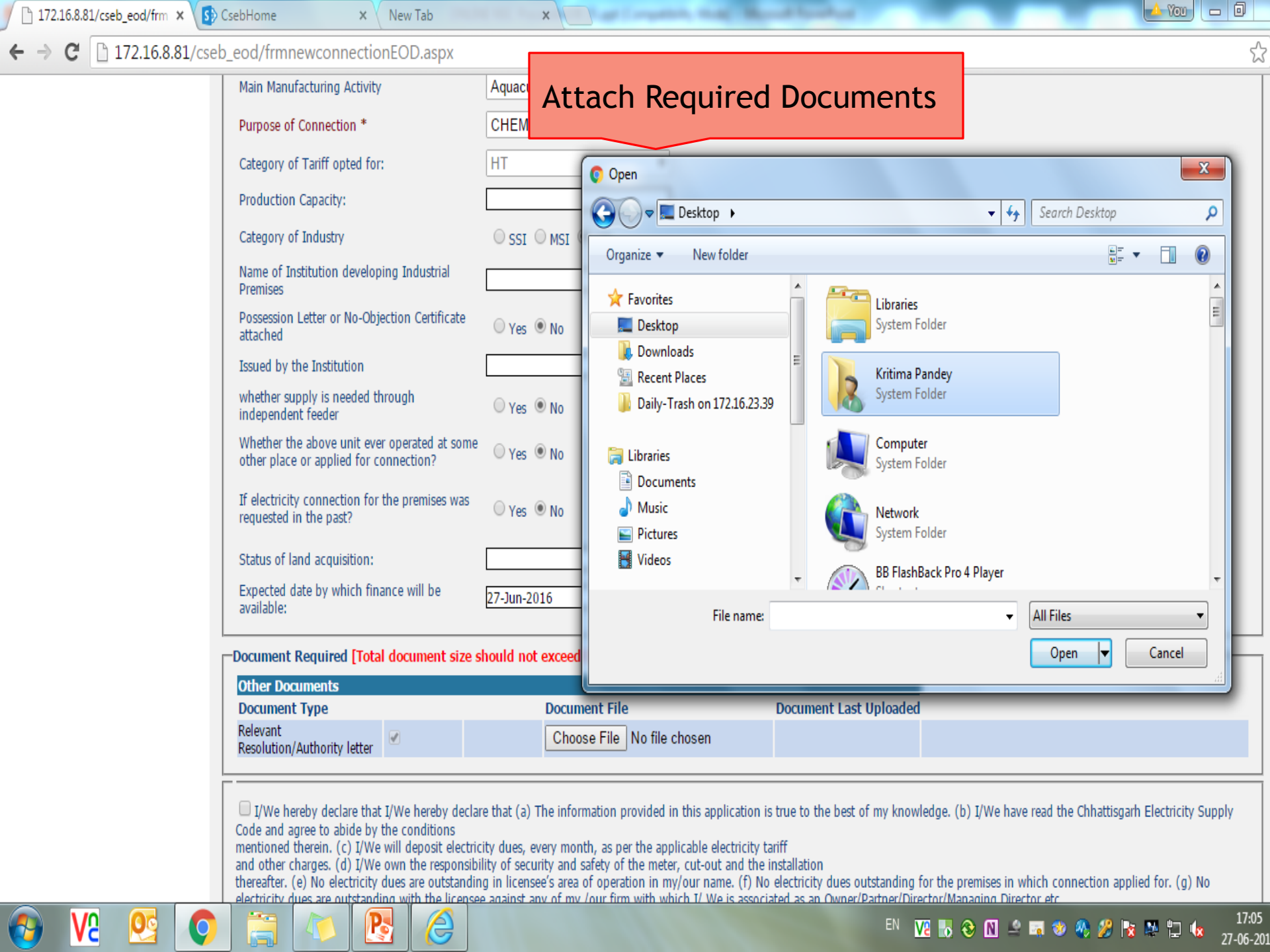

| - → C □ 172.16.8.81/cse | b_eod/frmnewconnectionEOD.aspx                                                                                |                                                                                                    |                                                                                                    | <br>☆                                                                                                    |
|-------------------------|----------------------------------------------------------------------------------------------------|----------------------------------------------------------------------------------------------------|----------------------------------------------------------------------------------------------------|----------------------------------------------------------------------------------------------------|
|                         | Ргоцисцоп сараску.                                                                                            |                                                                                                    |                                                                                                    |                                                                                                    |
|                         | Category of Industry                                                                                          | ⊖ SSI ⊙ MSI ® LSI                                                                                                    |                                                                                                    |                                                                                                    |
|                         | Name of Institution developing Industrial<br>Premises                                                         |                                                                                                    |                                                                                                    |                                                                                                    |
|                         | Possession Letter or No-Objection Certificate attached                                                        | ○ Yes ● No                                                                                                    |                                                                                                    |                                                                                                    |
|                         | Issued by the Institution                                                                                     |                                                                                                    |                                                                                                    |                                                                                                    |
|                         | whether supply is needed through independent feeder                                                           | ○ Yes ◉ No                                                                                                    |                                                                                                    |                                                                                                    |
|                         | Whether the above unit ever operated at some other place or applied for connection?                           | ⊖ Yes ● No                                                                                                    |                                                                                                    |                                                                                                    |
|                         | If electricity connection for the premises was requested in the past?                                         | ⊖ Yes ● No                                                                                                    |                                                                                                    |                                                                                                    |
|                         | Status of land acquisition:                                                                                   |                                                                                                    |                                                                                                    |                                                                                                    |
|                         | Expected date by which finance will be available:                                                             | 27-Jun-2016                                                                                                    | n                                                                                                    |                                                                                                    |
|                         | -Document Required [Total document size sh                                                                    | wuld not exceed 30 MB in size.)                                                                                                    |                                                                                                    |                                                                                                    |
| Chec                    | k here to agree wit                                                                                           | :h                                                                                                    |                                                                                                    |                                                                                                    |
| torm                    | s and conditions an                                                                                           | ment File                                                                                                    | Document Last Uploaded                                                                                                    |                                                                                                    |
| (CIII)                  |                                                                                                    | ose File L4.pdf                                                                                                    |                                                                                                    |                                                                                                    |
| proce                   | eed further                                                                                                   |                                                                                                    |                                                                                                    |                                                                                                    |
|                         | ☑ I/We hereby declare that I/We hereby declare code and agree to abide by the conditions Click here to submit | e that (a) The information provided<br>ty dues, every month, as per the ap<br>ty of security and safety of the met<br>j in licensee's area of operation in m<br>against any of my /our firm with w | in this application is true to the best of my know<br>plicable electricity tariff<br>er, cut-out and the installation<br>ny/our name. (f) No electricity dues outstanding f<br>hich I/ We is associated as an Owner/Partner/Dire | ledge. (b) I/We have read the Chhattisgarh Electricity Supply<br>for the premises in which connection applied for. (g) No<br>ector/Managing Director,etc. |
|                         |                                                                                                    | e NSC Form and want to complete i                                                                                                    | t after some time then Press <b>Save</b> button to save                                                                                                    | your current filled up form.                                                                                                    |
|                         | <b>Submit</b> If you have completely filled up the C                                                          | Online NSC Form and attached all th                                                                                                    | e necessary documents, then Press <b>Submit</b> butto                                                                                                    | on to send the information to concerned office.                                                                                                    |

| ) 172.16.8.81/cseb_eod/frm × | S CsebHome × New Tab                                                                    | 🗙 🐧 Ġ drop down in xl - Google                                                       | ×                                  | Yo                 |     |
|------------------------------|-----------------------------------------------------------------------------------------|--------------------------------------------------------------------------------------|------------------------------------|--------------------|-----|
| ← → X 🗋 172.16.8.81          | /cseb_eod/frmnewconnectionEOD.aspx                                                      |                                                                                      |                                    |                    | Ę   |
|                              | Chhattisgarh State Power Dis                                                            | The page at <u>172.16.8.81 says</u> :<br>Online data Saved Successfully. Temp Regist | x ration No:                       |                    |     |
|                              |                                                                                         | HT00000049                                                                           |                                    |                    |     |
| ved Self Service             |                                                                                         | Prevent this page from creating addition                                             | al dialogs.                        |                    | Log |
| Udyank NSC 🔹 🦄               | Online aplication for new permanent elec<br>Enter Udyam Akanksha Application No. 111033 | Applica<br>and SI                                                                    | ation Submitted<br>AS sent to user |                    |     |
|                              | Please enter data in the fields marked with red.                                        | Fields marked with * are mandatory to fill.                                          |                                    |                    |     |
|                              |                                                                                         | ation Tune                                                                           | DAN NO                             | E maile            |     |
|                              | Enterprise name PVT. L                                                                  | TD. COMPANY                                                                          | bnmkk3255a                         |                    |     |
|                              | -Authorized Representative Details                                                      |                                                                                      |                                    |                    |     |
|                              | First Name                                                                              | Middle Name                                                                          | Last Name                          |                    |     |
|                              | kritima                                                                                 |                                                                                      | Pandey                             |                    |     |
|                              | Mobile No.                                                                              | Aadhar No.                                                                           |                                    |                    |     |
|                              | 8889633335                                                                              |                                                                                      |                                    |                    |     |
|                              | Father's Name fathers name                                                              | Date of Birth 28-Nov-1980                                                            | Gender Male                        | Category GENERAL V |     |
|                              | Postal Address for Communication                                                        |                                                                                      |                                    |                    |     |
|                              | C/O/Proprietor/Director                                                                 |                                                                                      |                                    |                    |     |
|                              | kritima Pandey                                                                          |                                                                                      |                                    |                    |     |
|                              | House/Plot/Premise no.                                                                  | Road/Street/Lane                                                                     | Area/Local                         | ity/Colony         |     |
|                              | address                                                                                 | Borigaon - 449434                                                                    | Bakavand -                         | 03364/Rural        |     |
|                              | 🔍 Town 💿 Village                                                                        |                                                                                      |                                    |                    |     |

| $  A  \sim  (  B 17216991/cseb and/framewconnectionEOD acry$                                                                                                    | nimize |
|----------------------------------------------------------------------------------------------------|--------|
| C 1/2.10.0.01/Cseb_eod/InfinewconnectionEOD.aspx                                                                                                    | 57     |
| Production Capacity.                                                                                                    |        |
| Category of Industry O SSI O MSI O LSI                                                                                                    |        |
| Name of Institution developing Industrial<br>Premises                                                                                                    |        |
| Possession Letter or No-Objection Certificate<br>attached Ves  No                                                                                                    |        |
| Issued by the Institution                                                                                                    |        |
| whether supply is needed through<br>independent feeder O Yes O No                                                                                                    |        |
| Whether the above unit ever operated at some other place or applied for connection? Ves <ul> <li>Yes</li> <li>No</li> </ul>                                                                                                    |        |
| If electricity connection for the premises was requested in the past? O Yes O No                                                                                                    |        |
| Status of land acquisition:                                                                                                    |        |
| Expected date by which finance will be available:                                                                                                    |        |
| Document Required [Total document size should not exceed 30 MB in size ]                                                                                                    |        |
| Other Decuments                                                                                                    |        |
| Document Type Document File Document Last Uploaded                                                                                                    |        |
| Relevant<br>Resolution/Authority letter                                                                                                    |        |
| I/We hereby declare that I/We hereby declare that (a) The information provided in this application is true to the best of my knowledge. (b) I/We have read the Chhattisgarh Electricity Sup Code and agree to abide by the conditions mentioned therein. (c) I/We will deposit electricity dues, every month, as per the applicable electricity tariff and other charges. (d) I/We own the responsibility of security and safety of the meter, cut-out and the installation thereafter. (e) No electricity dues are outstanding in licensee's area of operation in my/our name. (f) No electricity dues outstanding for the premises in which connection applied for. (g) No electricity dues are outstanding with the licensee against any of my /our firm with which I/ We is associated as an Owner/Partner/Director/Managing Director, etc. | /      |
| Online data Saved Successfully. Temp Registration No: HT00000049                                                                                                    |        |
| Save - I you have party nied up the Online NSC Form and want to complete it after some time then Press Save button to save your current nied up form.                                                                                                    |        |

.

|                               |                                                   | 4:44 pm B                            |                                   | inio  |
|-------------------------------|---------------------------------------------------|--------------------------------------|-----------------------------------|-------|
| Your<br>regis<br>temp<br>HT00 | applicatio<br>stered on C<br>porary regi<br>00049 | on for Nev<br>02/05/20<br>stration r | w connectio<br>16 having<br>10 as | on is |
|                               |                                                   |                                      |                                   |       |
|                               |                                                   |                                      |                                   |       |
|                               |                                                   |                                      |                                   |       |
|                               |                                                   |                                      |                                   |       |

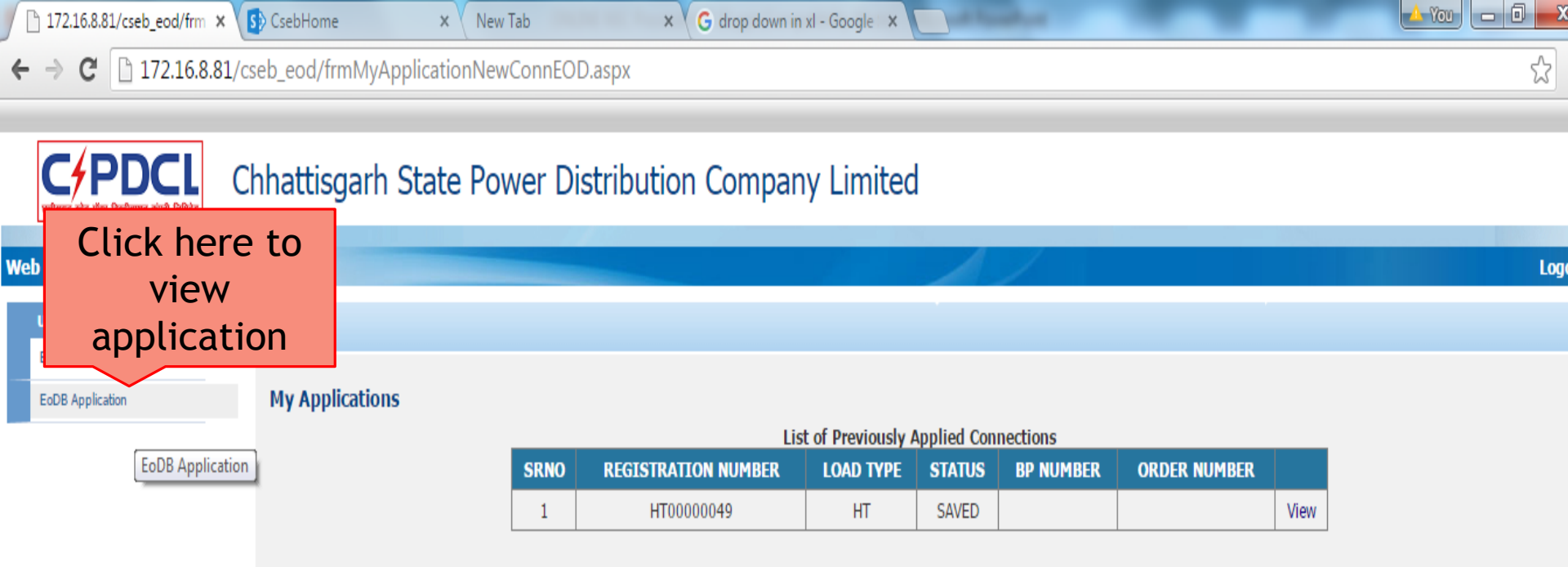

| 🗅 172.16.8.81/cseb_eod/frm 🗙                     | S CsebHome           | × New Tab           | ×                       | G drop down in xl | - Google 🗙    | and the setting of |      |
|--------------------------------------------------|----------------------|---------------------|-------------------------|-------------------|---------------|--------------------|------|
| ← → C 🗋 172.16.8.81                              | L/cseb_eod/frmNewCo  | nnectionEOD.as      | spx?temp_reg=HT0(       | 0000049           |               |                    |      |
|                                                  |                      |                     |                         |                   |               |                    |      |
| मिसन्द्र स्टेट पीलर डिस्ट्रीब्यूसन कंपनी लिमिटेड | Ch                   | itted               | Distribution            | Company           | / Limited     |                    |      |
| Web Self Service                                 | applicatio           | n can be            |                         |                   |               |                    |      |
| Udyank NSC                                       | viewed               | later               |                         |                   |               |                    |      |
| EoDB APP Registration                            |                      | new permaner        | ne electricity connect  | tion              |               |                    |      |
| EoDB Application                                 | Enter Udyam Akanksha | Application No.     | 11103370426823          | Submit            |               |                    |      |
|                                                  | Please enter data in | the fields marked v | with red. Fields marked | with * are manda  | tory to fill. |                    |      |
|                                                  | Enterprise Details   |                     |                         |                   |               |                    |      |
|                                                  | Name of Enterpri     | se                  | Organization Type       |                   |               | PAN NO.            |      |
|                                                  | ENTERPRISE NAME      |                     | PVT. LTD. COMPANY       | · •               |               | bnmkk3255a         |      |
|                                                  | -Authorized Repres   | sentative Details   |                         |                   |               |                    |      |
|                                                  | First Name           |                     | м                       | 1iddle Name       |               |                    | Last |
|                                                  | KRITIMA              |                     |                         |                   |               |                    | PANE |
|                                                  | Mobile No.           |                     | А                       | adhar No.         |               |                    |      |
|                                                  | 8889633335           |                     |                         |                   |               |                    |      |
|                                                  | Father's Name        | fathers name        | Date o                  | of Birth 27-Ju    | n-2016        | Gender             | Male |
|                                                  | Postal Address for   | Communication-      |                         |                   |               |                    |      |
|                                                  | C/O/Proprietor/Dire  | ctor                |                         |                   |               |                    |      |
|                                                  | KRITIMA PANDEY       |                     |                         |                   |               |                    |      |
|                                                  | House/Plot/Pren      | nise no.            | Ro                      | oad/Street/Lane   |               |                    | A    |
|                                                  | ADDRESS              |                     | BC                      | ORIGAON - 449434  |               |                    | BA   |
|                                                  | 🔍 Town 🖲 Villa       | ge                  |                         |                   |               |                    |      |

# Step :> (2) \* Verification & Approval of Online Applications

Chhattisgarh State Power X

3

→ C 🗋 112.133.224.232/CSEB\_eod/FrmHome.aspx

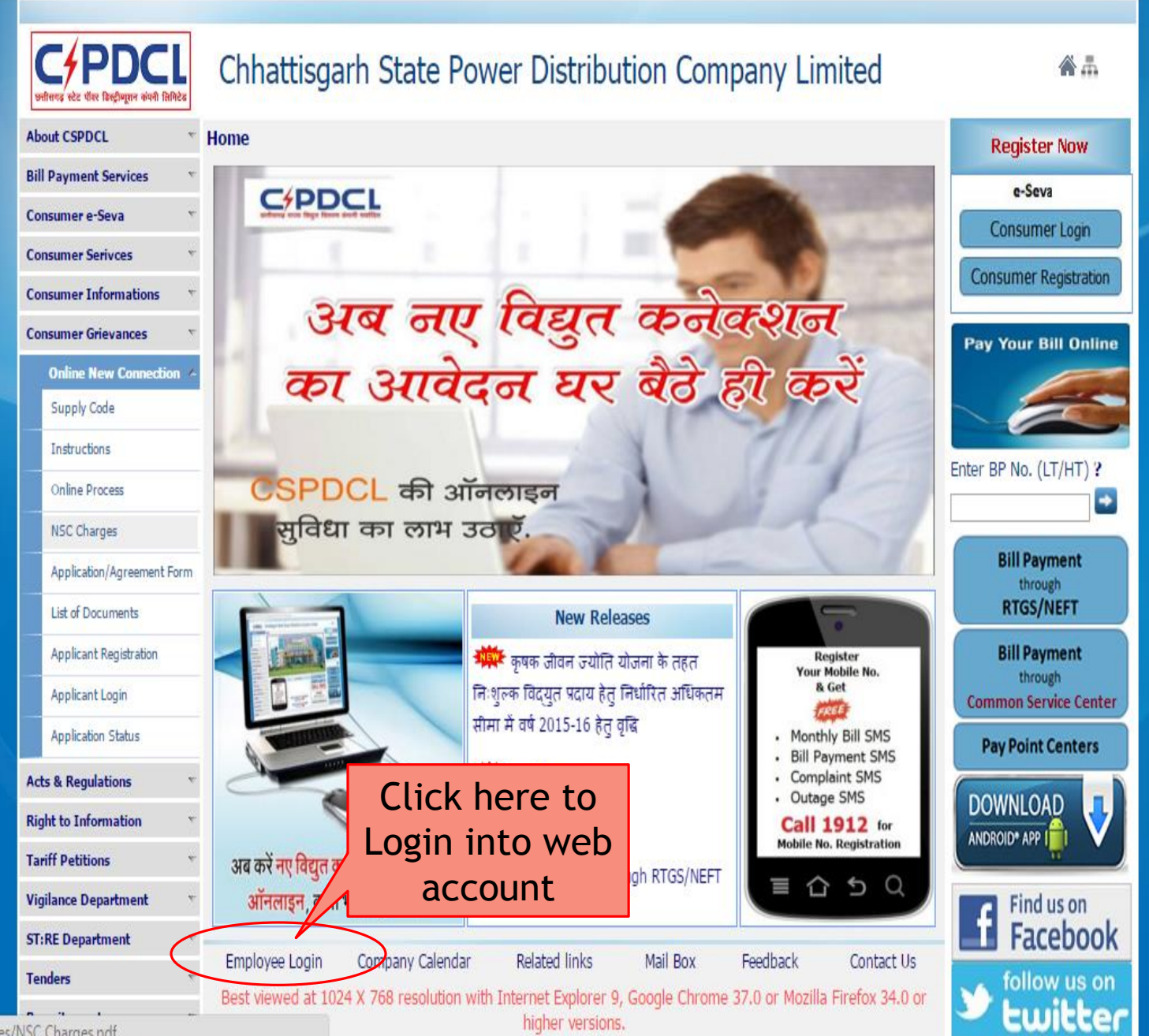

112 133 224 232/CSEB end/files/NSC Charges ndf

 Image: Contract of the system of the system of the sys

| मिलड स्टेट पीवर किट्रीज्यूल कोनी सिन्दित | Chhattisgarh State Power Distribution Company Limited                                                                                                    | <b>*</b> #             |  |
|------------------------------------------|----------------------------------------------------------------------------------------------------|------------------------|--|
| About CSPDCL                             |                                                                                                    | to get                 |  |
| Company Profile                          | Employee Login                                                                                                    | Billing Informatic     |  |
| Company Mission                          |                                                                                                    | e-Seva                 |  |
| Board of Directors                       | Employee Login shall be used by CSPDCL 0&M Officers to view and process Online Applications recieved for NSC,<br>Load Change, Tariff Change, Name Change, Meter Shifting etc. | Consumer Login         |  |
| Statement of Accounts                    | Please contact 0771-2574166 for creation of Employee ID during working hours.                                                                                                 | Consumer Registration  |  |
| Bill Payment Services                    |                                                                                                    |                        |  |
| Consumer e-Seva                          | Employee ID : 515102 *                                                                                                    | Pay Your Bill Online   |  |
| Consumer Serivces                        | Password : Enter your                                                                                                    |                        |  |
| Consumer Informations                    | Submit Reset credentials                                                                                                    |                        |  |
| Consumer Grievances                      |                                                                                                    | Enter BP No. (LT/HT) ? |  |
| Online New Connection                    |                                                                                                    |                        |  |
| Acts & Regulations                       |                                                                                                    | Bill Payment           |  |
| Right to Information                     |                                                                                                    | RTGS/NEFT              |  |
| Tariff Petitions                         |                                                                                                    | Bill Payment           |  |
| Vigilance Department                     |                                                                                                    | through                |  |
| ST:RE Department                         |                                                                                                    | common service center  |  |
| Tenders                                  |                                                                                                    | Pay Point Centers      |  |
| Recruitement                             |                                                                                                    | DOWNLOAD               |  |
| Statistics                               | Employee Login Company Calendar Related links Mail Box Feedback Contact Us                                                                                                    | ANDROID" APP I         |  |
| RGGVY Department                         | Best viewed at 1024 X 768 resolution with Internet Explorer 9, Google Chrome 37.0 or Mozilla Firefox 34.0 or                                                                  |                        |  |
| RAPDRP Reports                           |                                                                                                    | Find us on             |  |
| Finance & Accounts                       |                                                                                                    | Tacebook               |  |
| Pensioner's Corner                       |                                                                                                    | tollow us on           |  |

| F            | Attp://172.16.8                                                | <b>.81</b> /cseb/ | /frmNewConnAppro | vve.aspx 𝔎 ▾ ♂  🚯 CsebHome | <i>[</i> 172.16.8.81 × |      | <u>f</u>       | ) ☆ Ø |
|--------------|----------------------------------------------------------------|-------------------|------------------|----------------------------|------------------------|------|----------------|-------|
| <u>F</u> ile | <u>E</u> dit <u>V</u> iew F <u>a</u> vorites                   | <u>T</u> ools     | <u>H</u> elp     |                            |                        |      |                |       |
|              | C PDCL<br>अग्रेसन्द्र स्टेट पील्ट डिस्ट्रीव्यूसन कॉपनी सिमिटेड | Cł                | nhattisgarl      | h State Power Distributi   | on Company Limited     |      |                |       |
| Web          | Self Service                                                   |                   |                  | Welcome, Kritima           | Pandey                 |      | L              | ogout |
|              | Employee<br>New Connection Approval<br>Name Change Approval    | 4                 | Pending Appro    | oval For New Connection    |                        |      | 1              |       |
|              | Meter Shifting Approval                                        |                   | SRNO             | APPLICATION NO             | APPLICATION DATE       |      |                |       |
|              | Tariff Change approval                                         |                   | 1                | LT0000008                  | 30-Jun-2014            | View | Select         |       |
|              | Load Change Approve                                            |                   | 2                | LT0000084                  | 20-May-2015            | View | Application to | Ε     |
| Cha          | nge Password                                                   | T                 | 3                | LT0000085                  | 20-May-2015            | View | be verified    |       |
|              |                                                                |                   | 4                | LT0000090                  | 20-May-2015            | View | Bevernied      |       |
|              |                                                                |                   | 5                | LT00000215                 | 27-May-2015            | View |                |       |
|              |                                                                |                   | 6                | LT00000217                 | 27-May-2015            | View |                |       |
|              |                                                                |                   | 7                | LT00000220                 | 28-May-2015            | View |                |       |
|              |                                                                |                   | 8                | LT00000221                 | 28-May-2015            | View |                |       |
|              |                                                                |                   | 9                | LT00000234                 | 24-Jun-2015            | View |                |       |
|              |                                                                |                   | 10               | LT00000238                 | 24-Jun-2015            | View |                |       |
|              |                                                                |                   | 11               | LT00000271                 | 03-Jul-2015            | View |                |       |
|              |                                                                |                   | 12               | LT00000276                 | 03-Jul-2015            | View |                | -     |
|              |                                                                |                   | 13               | LT00000297                 | 04-Jul-2015            | View |                |       |
|              |                                                                |                   | 14               | LT00000298                 | 04-Jul-2015            | View |                |       |
|              |                                                                |                   | 15               | LT00000299                 | 04-Jul-2015            | View |                |       |
|              |                                                                |                   | 16               | LT00000300                 | 07-Jul-2015            | View |                |       |
|              |                                                                |                   | 17               | LT00000302                 | 07-Jul-2015            | View |                | -     |

ิด

52

| Application Details                                                        |                                                                                                    |   |                                   |
|----------------------------------------------------------------------------|----------------------------------------------------------------------------------------------------|---|-----------------------------------|
| Load Type                                                                  | LT                                                                                                    |   |                                   |
| Application No.                                                            | LT00000494                                                                                                    | ٦ |                                   |
| Name of the Applicant                                                      | Mr. MANDATORY MANDATORY                                                                                                    |   |                                   |
| Date of Birth                                                              | 26-Oct-2015                                                                                                    |   |                                   |
| Gender                                                                     | MALE                                                                                                    |   |                                   |
| Category                                                                   | GENERAL                                                                                                    |   |                                   |
| Postal Address for<br>Communication                                        | C/O S.P. SINGH<br>H.NO2895,STREET NO18<br>TATIBANDH,<br>Raipur,DistRaipur-492001<br>TELEPHONE:<br>MOBILE NO: 8109027985 REF NO:<br>EMAIL MANDATORY<br>MANDATORY,<br>Raipur,DistRaipur-492001<br>TELEPHONE:<br>MOBILE NO: 9424295084 REF NO:<br>EMAIL |   | Applicant's<br>General<br>Details |
| Location where New Connection<br>is Applied For                            | House NoH.NO2895<br>STREET NO18,TATIBANDH,Raipur, DistRaipur<br>492001<br>Nearest Pole:<br>Nearest Consumer:<br>MANDATORY,MANDATORY,Raipur, DistRaipur<br>492001<br>Nearest Pole:<br>Nearest Pole:<br>Nearest Consumer:                              |   |                                   |
| Total Load Applied for (in kW)/HP                                          | 1 KW                                                                                                    |   |                                   |
| Voltage at which Supply is Requires(kV)                                    | 05                                                                                                    |   |                                   |
| Plot Size                                                                  |                                                                                                    |   | Applicant's                       |
| Covered Area                                                               |                                                                                                    |   | Applicants                        |
| Purpose of Connection                                                      | Central Govt Office                                                                                                    |   | Connection                        |
| Category of Supply                                                         | LT:NON DOMESTIC                                                                                                    |   | Details                           |
| Whether new connection require extension                                   | No                                                                                                    |   | Details                           |
| Please indicate whether you want to install your<br>own CEA approved meter | No                                                                                                    |   |                                   |

.

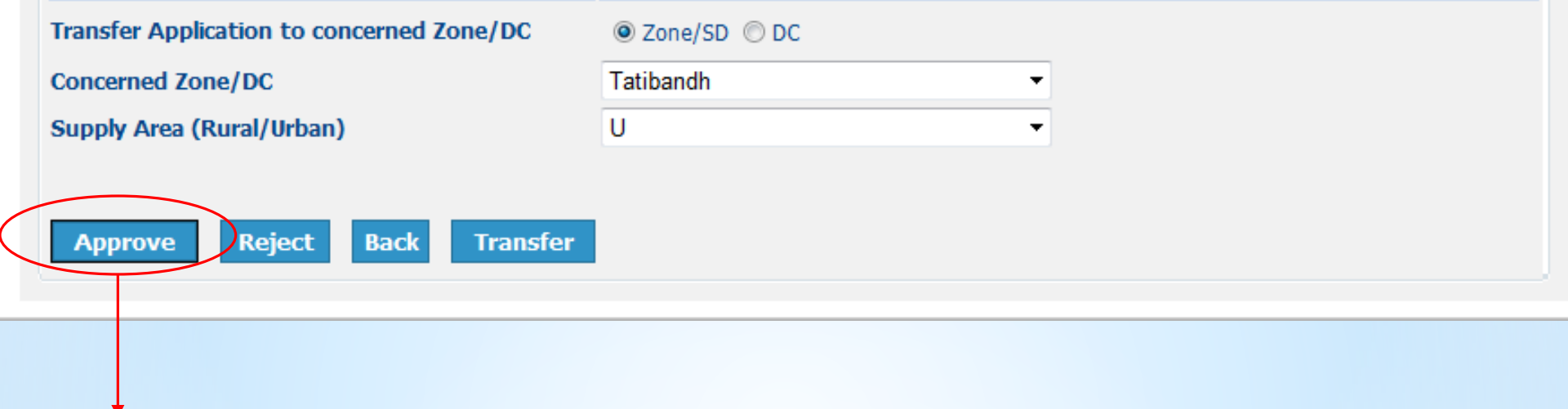

- > The web data will be moved to SAP.
- > A permanent registration number (BP No) will be assigned to the applicant.
- Rest of the steps will be performed in SAP.

| Transfer Application to concerned Zone/DC | Zone/SD ODC |   |  |
|-------------------------------------------|-------------|---|--|
| Concerned Zone/DC                         | Tatibandh   | • |  |
| Supply Area (Rural/Urban)                 | U           | • |  |
|                                           |             |   |  |
| Approve Reject Pack Transfer              |             |   |  |
|                                           |             |   |  |
|                                           |             |   |  |

- The application will be cancelled.
- The applicant will be informed about this action through SMS & Email.

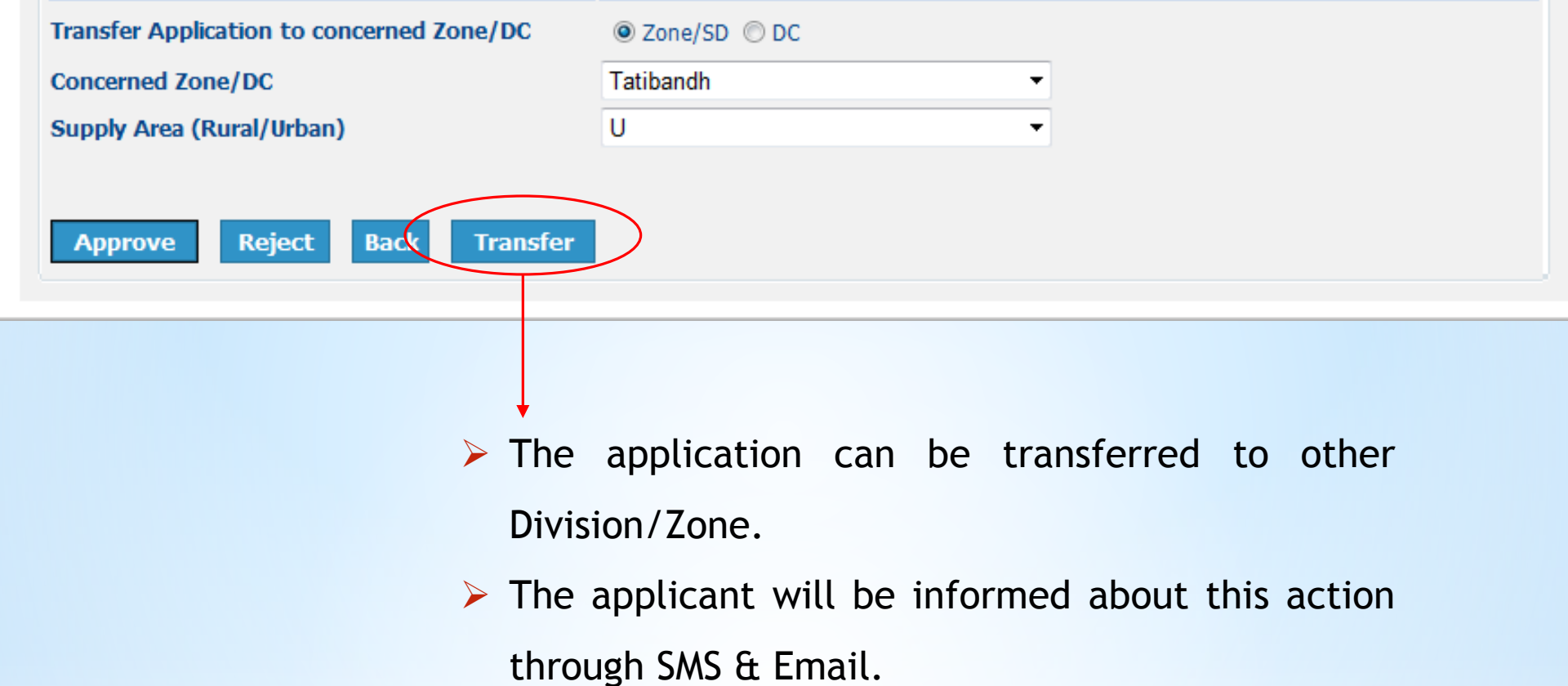

### Step -> (3) \* Generation of Remand Note

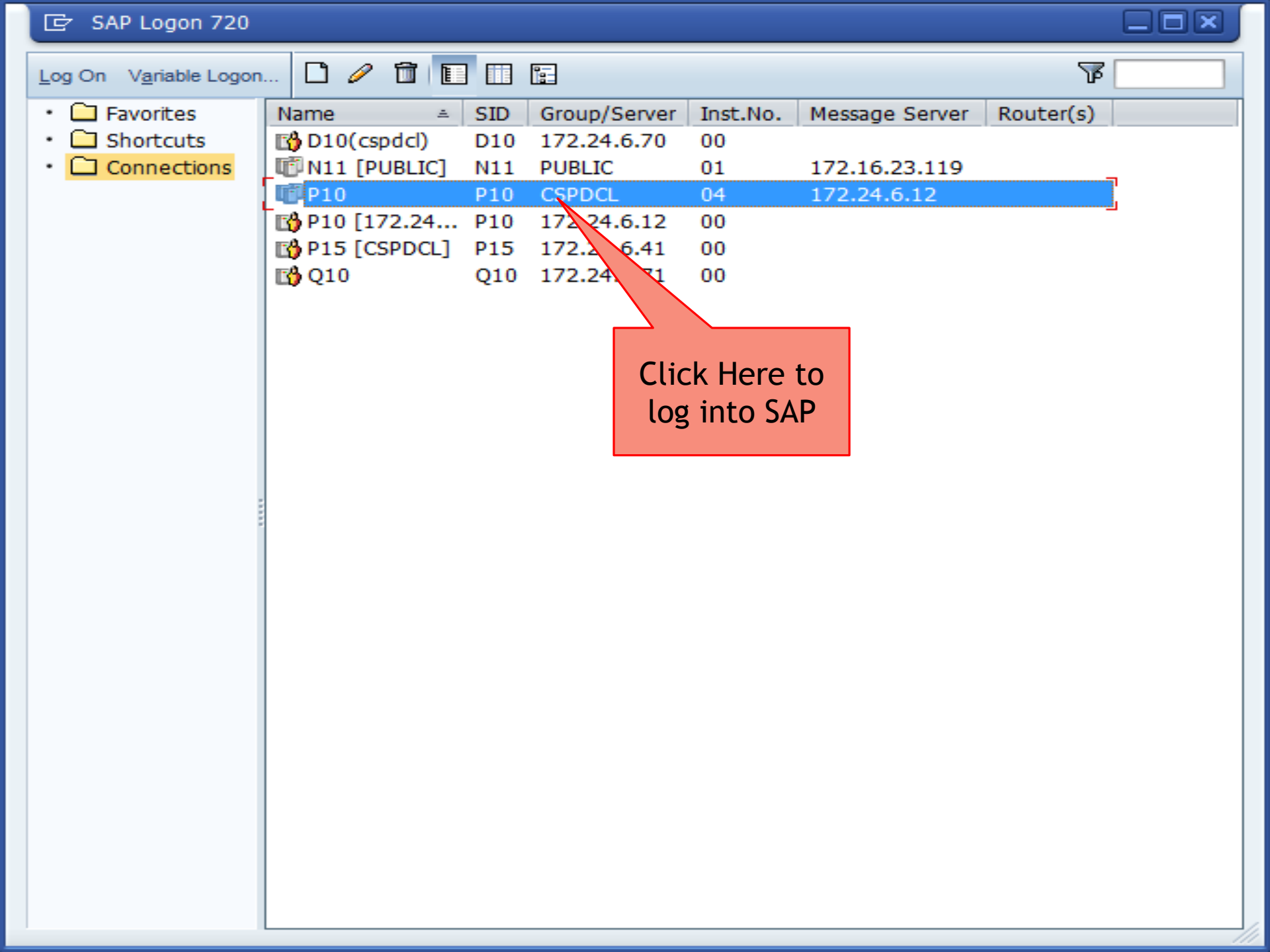

### 🔄 User System <u>H</u>elp

### LPX

### 🔮 💽 🔜 🖾 🖾 🖾 🖾 😓 😒 😫 😓 🖉 😓 🔛 🕨 💌

### SAP

### New password

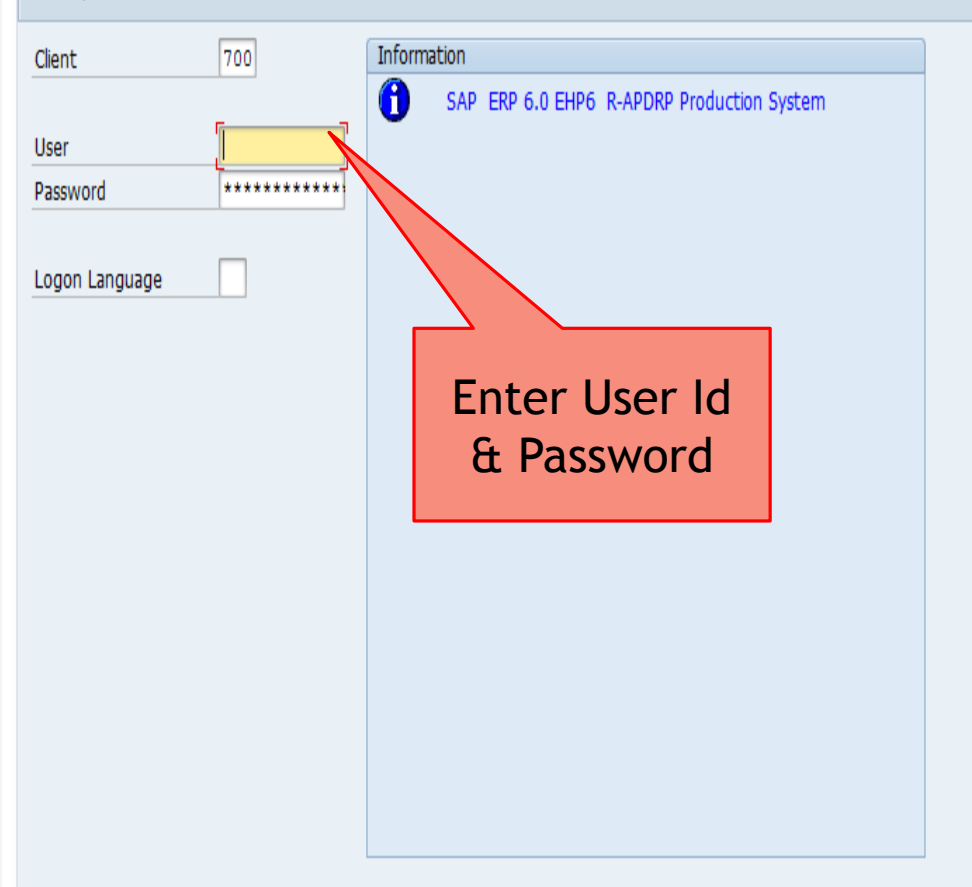

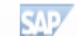

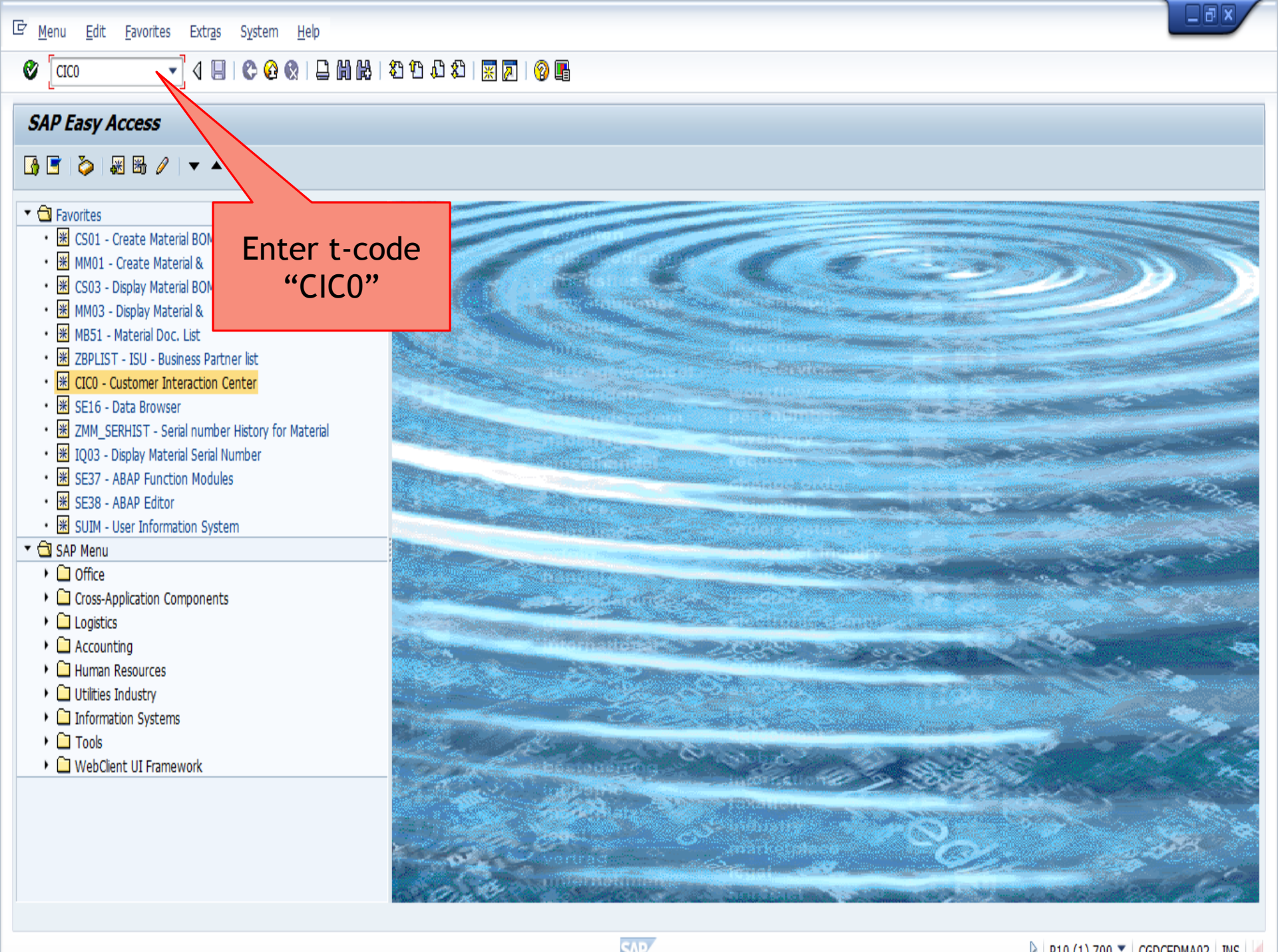

### 

### 🖉 🔍 🗸 🕄 🔇 🚱 🚱 😂 🖓 🔛 🖓 🖓 🗳 🖉 🖉

### **Customer Interaction Center** End contact 🕄 **Business Partner** ₩ 🗸 Last/FName Business ... 🔻 PC/City/Ct Actions Part./Tel. ⇔ 🚺 Info. 🖌 🕼 CustData 🖌 🙎 NEWCONLT 🖌 🔝 LoadChLT 🦨 📄 ServOrd 🖌 🚳 Material 🖌 🛲 Reports 🦼 👪 Credit 🦼 CtAcc/Dev. **BD** Display Customer Environment Customer History Sales Order 2 2 2 3 **-** 1 Description Status Enter BP No of Short text Consumer SAP P10 (3) 700 CGDCEDMA02 INS

### 🔽 🗸 🗒 🔇 🧟 🔇 😫 🛗 🛗 🖓 🏭 🖓 🖳

### 0 Customer Interaction Center End contact 🕄 **Business Partner** H√ Last/FName TAMRAKAR MANOJ Business ... 🔻 PC/City/Ct 4920... Raipur IN 30 1000029423 8109027985 Actions Part./Tel. 🖬 Info. 🖌 🕼 CustData 🖌 💈 NEWCONLT 🖌 🔒 LoadChLT 🦨 📄 ServOrd 🖌 🝓 Material 🖌 🖶 Reports 🦨 👪 Credit 🧳 \$ Print Demand Note (PRDN) BD Display Customer Environment Customer History Sales Order evise Estimate (RELT) **1** Status Object Description MANOJ TAMRAKAR / 492001 Raipur Partners 1000029423 Short text ▼ ¥ 01: MANOJ TAMRAKAR Contract Account 200000031707 MANOJ TAMRAKAR / 492001 Raipur 9 🔻 撞 , Raipur Premise 4000026092 Electricity Division Activ Contract 6000022292 • 🖹 Installation Fully Operational Installation 5000021861 Select this Option to Generate **Demand Note**

\_ 7 ×

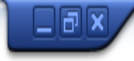

### 🛛 🖉 🔤 🖄 🖧 🛱 🖓 😓 🖓 😓 🖓 😓 🐨 🖉 🔄 🐨

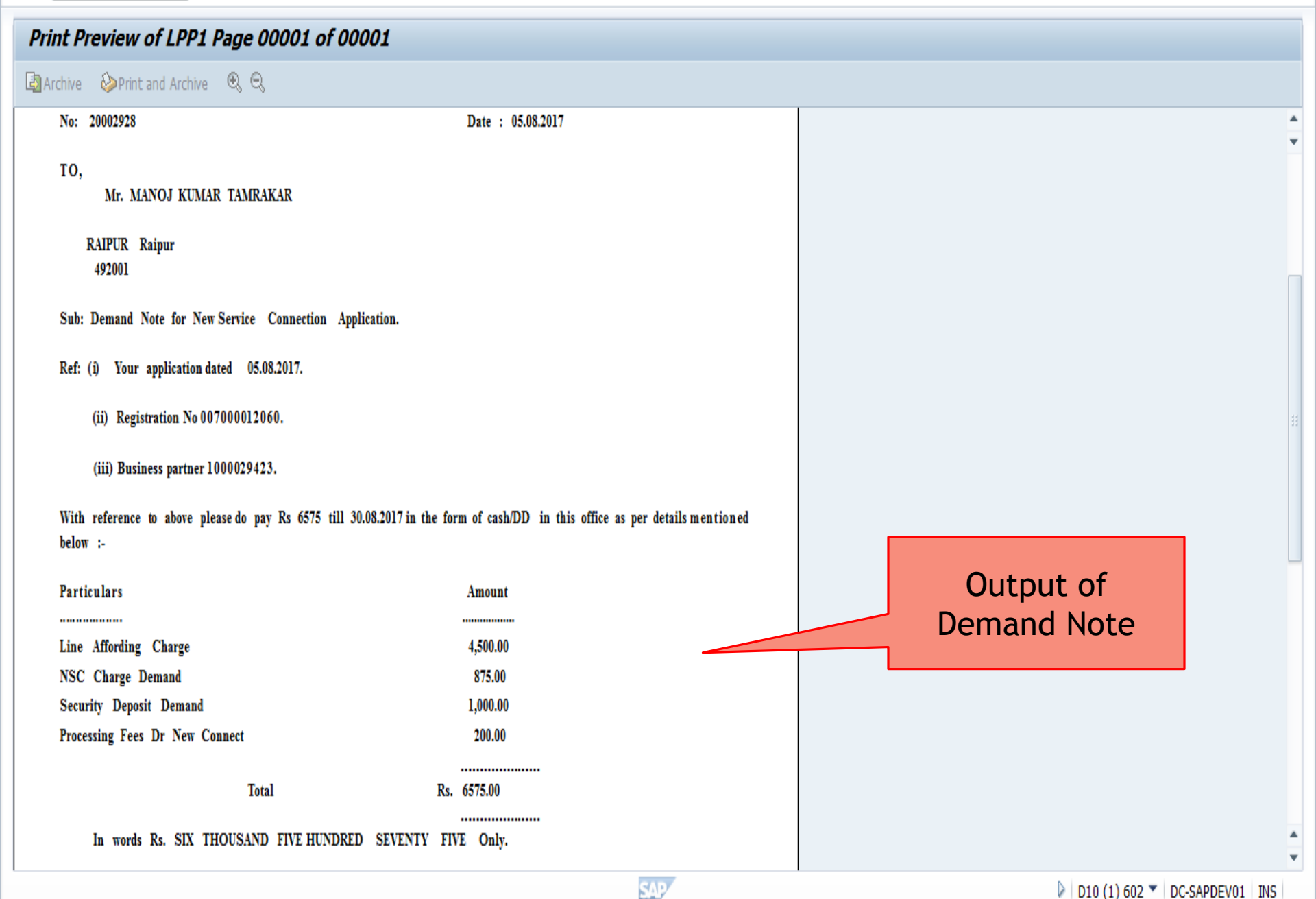

# Step :> (4) \* Online Yiew of Remand Note

Chhattisgarh State Power X

3

→ C 🗋 112.133.224.232/CSEB\_eod/FrmHome.aspx

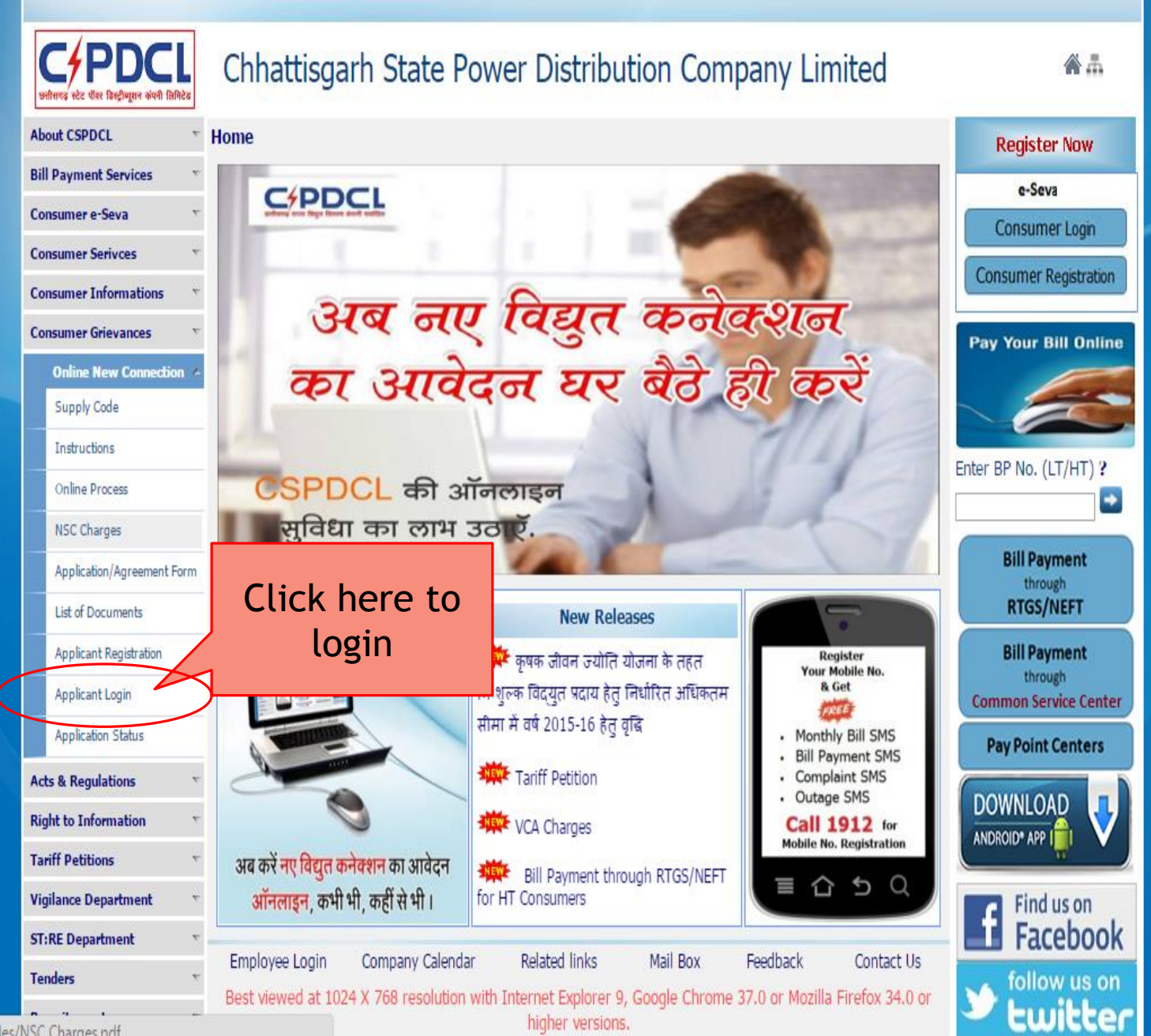

112 133 224 232/CSER end/files/NSC Charges ndf

) 🥝 http://172.16.8.81/cseb/frmLoginNewConnection.asp> 🔎 🔻 🖒 🌈 172.16.8.81

× 🧉 urja-9323-pxy01.urjanet.co.in

- 🗆 🗙

<u>File Edit View Favorites Tools H</u>elp

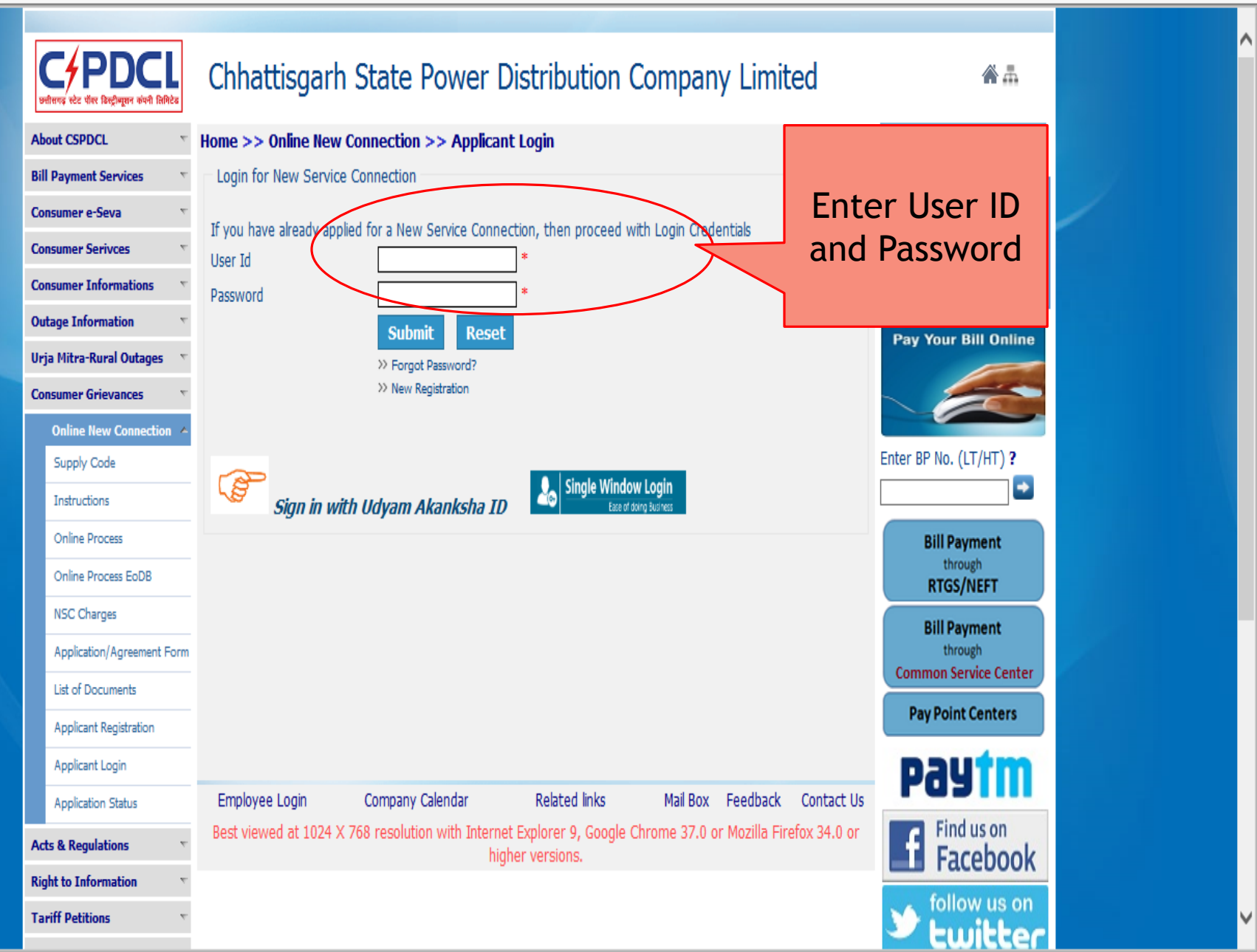

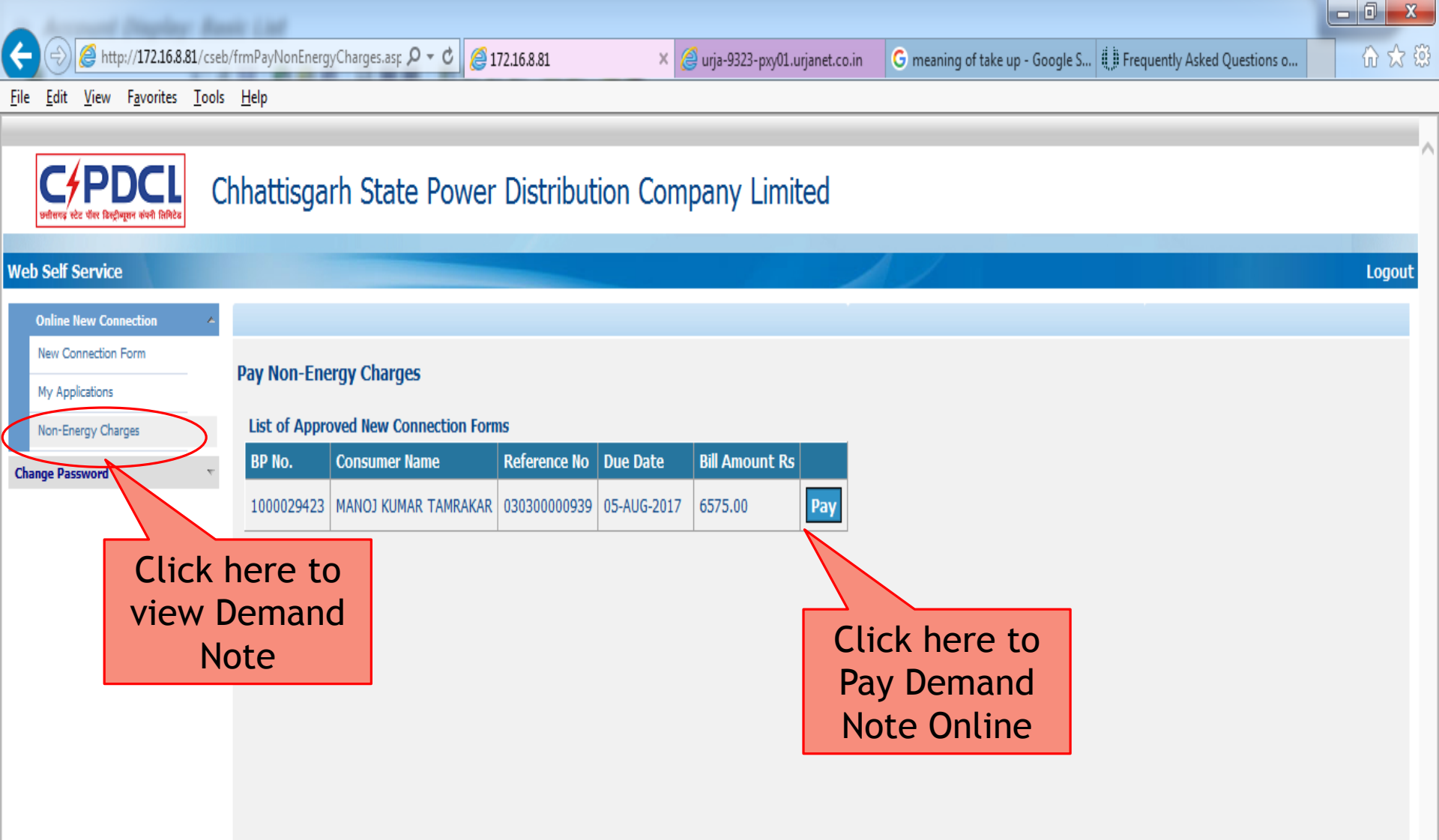

## Step -> (5) \* Online Tracking of Application

Chhattisgarh State Power X

3

→ C 🗋 112.133.224.232/CSEB\_eod/FrmHome.aspx

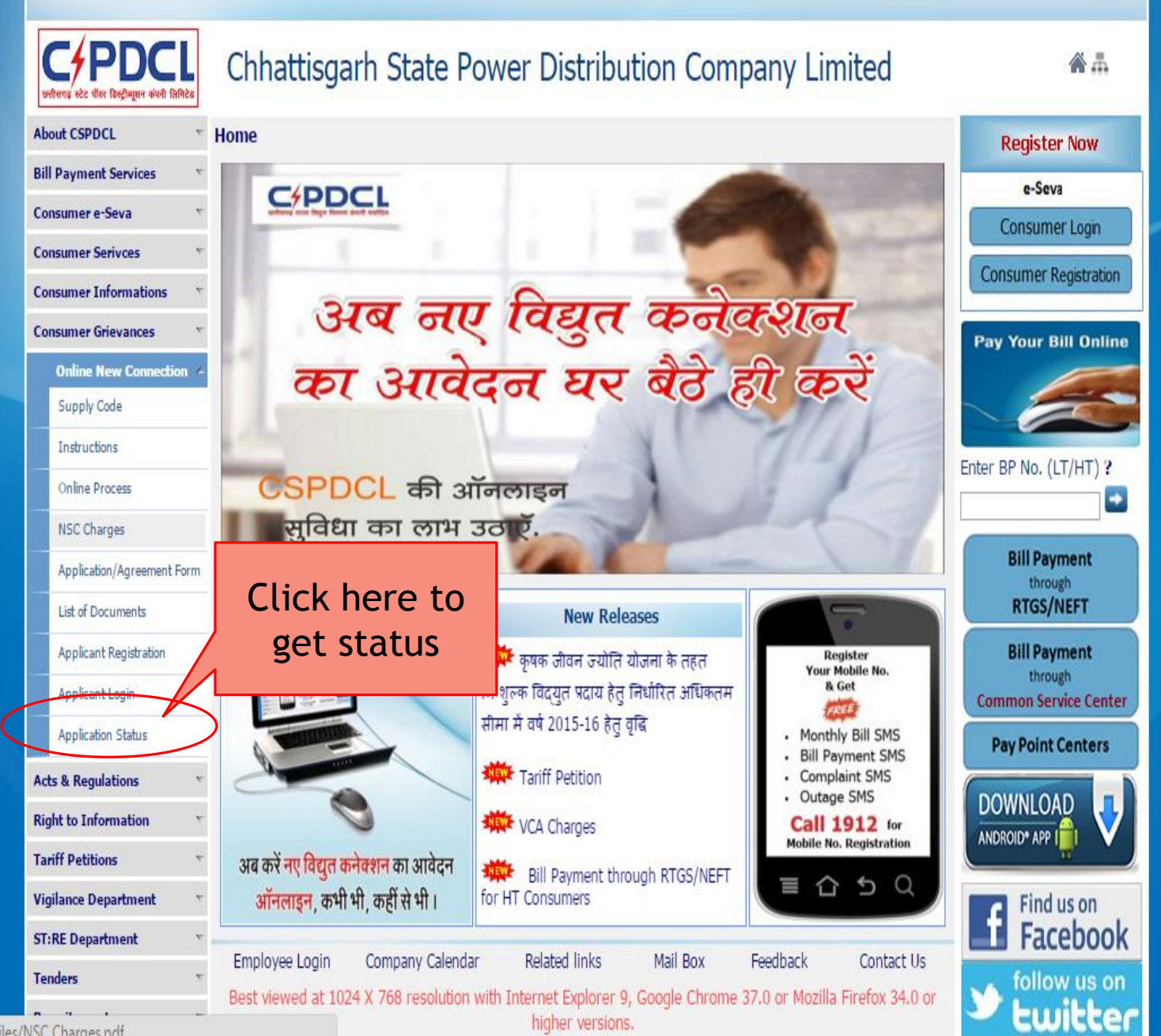

112 133 224 232/CSER end/files/NSC Charges ndf

*e* 172.16.8.81

Tap Countrill, Mall - Mound Parafford

×

DAME NO PROMOTION & C.

- □ ×

<u>File Edit View Favorites Tools H</u>elp

......

|  | 1                                           |       |                                                                                                    |                                  |   |
|--|---------------------------------------------|-------|----------------------------------------------------------------------------------------------------|----------------------------------|---|
|  |                                             |       |                                                                                                    |                                  | * |
|  | <b>२००० विश्व किर हिस्ट्रीयूगन कंपनी</b> सि | मिटेब | Chhattisgarh State Power Distrit<br>no & click on                                                                                | <b>*</b> #                       |   |
|  | About CSPDCL                                |       | Home >> Online New Connection >> Applicantion Submit                                                                             | to get                           |   |
|  | Bill Payment Services                       |       | New Connection Status                                                                                                    | Billing Informa                  |   |
|  | Consumer e-Seva                             | T     | Enter registration Number                                                                                                    | e-Seva                           |   |
|  | Consumer Serivces                           |       | Submit                                                                                                    |                                  |   |
|  | Consumer Informations                       |       | Submit                                                                                                    | Consumer Registration            |   |
|  | Consumer Grievances                         | T     |                                                                                                    | Pay Your Bill Online             |   |
|  | Online New Connection                       | on 🔺  |                                                                                                    |                                  | ш |
|  | Supply Code                                 |       |                                                                                                    | 6                                |   |
|  | Instructions                                |       |                                                                                                    |                                  |   |
|  | Online Process                              |       |                                                                                                    | Enter BP No. (LI/HI) ?           |   |
|  | Online Process EoDB                         |       |                                                                                                    |                                  |   |
|  | NSC Charges                                 |       |                                                                                                    | Bill Payment                     |   |
|  | Application/Agreement                       | Form  |                                                                                                    | RTGS/NEFT                        |   |
|  | List of Documents                           |       |                                                                                                    | Bill Payment                     |   |
|  | Applicant Registration                      |       |                                                                                                    | through<br>Common Service Center |   |
|  | Applicant Login                             |       |                                                                                                    | Pay Point Centers                |   |
|  | Application Status                          |       |                                                                                                    | Pay Point Centers                |   |
|  | Acts & Regulations                          | v     |                                                                                                    | DOWNLOAD                         |   |
|  | Right to Information                        |       | Employee Login Company Calendar Related links Mail Box Feedback Contact Us                                                       |                                  |   |
|  | Tariff Petitions                            | v     | Best viewed at 1024 x 768 resolution with Internet Explorer 9, Google Chrome 37.0 or Mozilla Firefox 34.0 or<br>higher versions. | Find us on                       |   |
|  | Vigilance Department                        | T     |                                                                                                    | Facebook                         |   |
|  | ST:RE Department                            | Ψ.    |                                                                                                    | follow us on                     | Ŧ |
|  | 1 A A A A A A A A A A A A A A A A A A A     |       |                                                                                                    |                                  |   |

😥 🧭 http://172.16.8.81/cseb/frmNewConnStatus.aspx 🛛 🔎 🗝 🖒 🗙 🚯 CsebHome

@ 172.16.8.81

х

**⋒ ☆ ☆** 

\_ 0 \_ X

File Edit View Favorites Tools Help

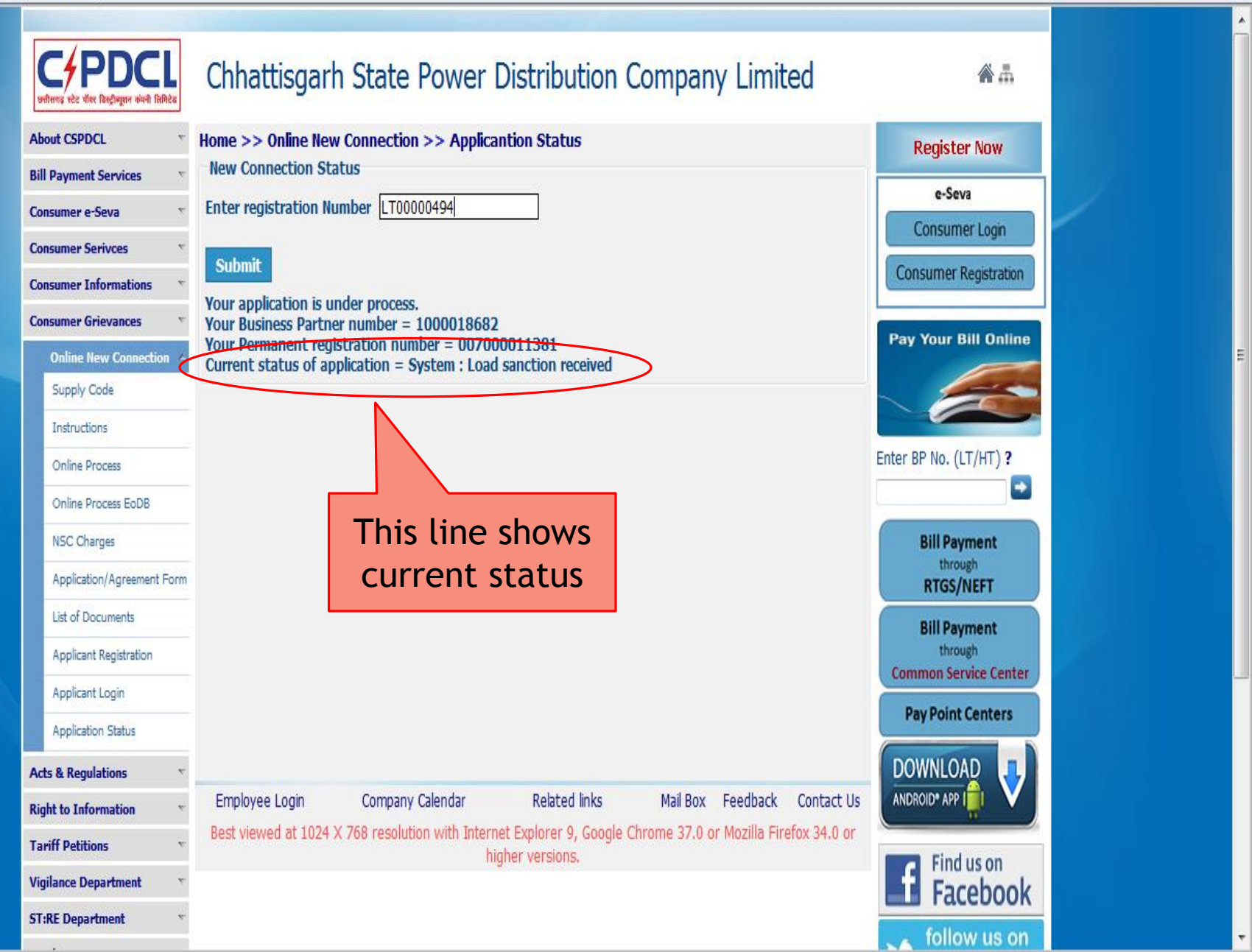

## \* Online Payment of Charges

http://172.16.8.81/cseb/frmHome.aspx

P - C × S CsebHome

遵 Chhattisgarh State Power Di... 🛛

\_\_\_\_\_ □ \_\_\_ 邸 ☆ ŵ

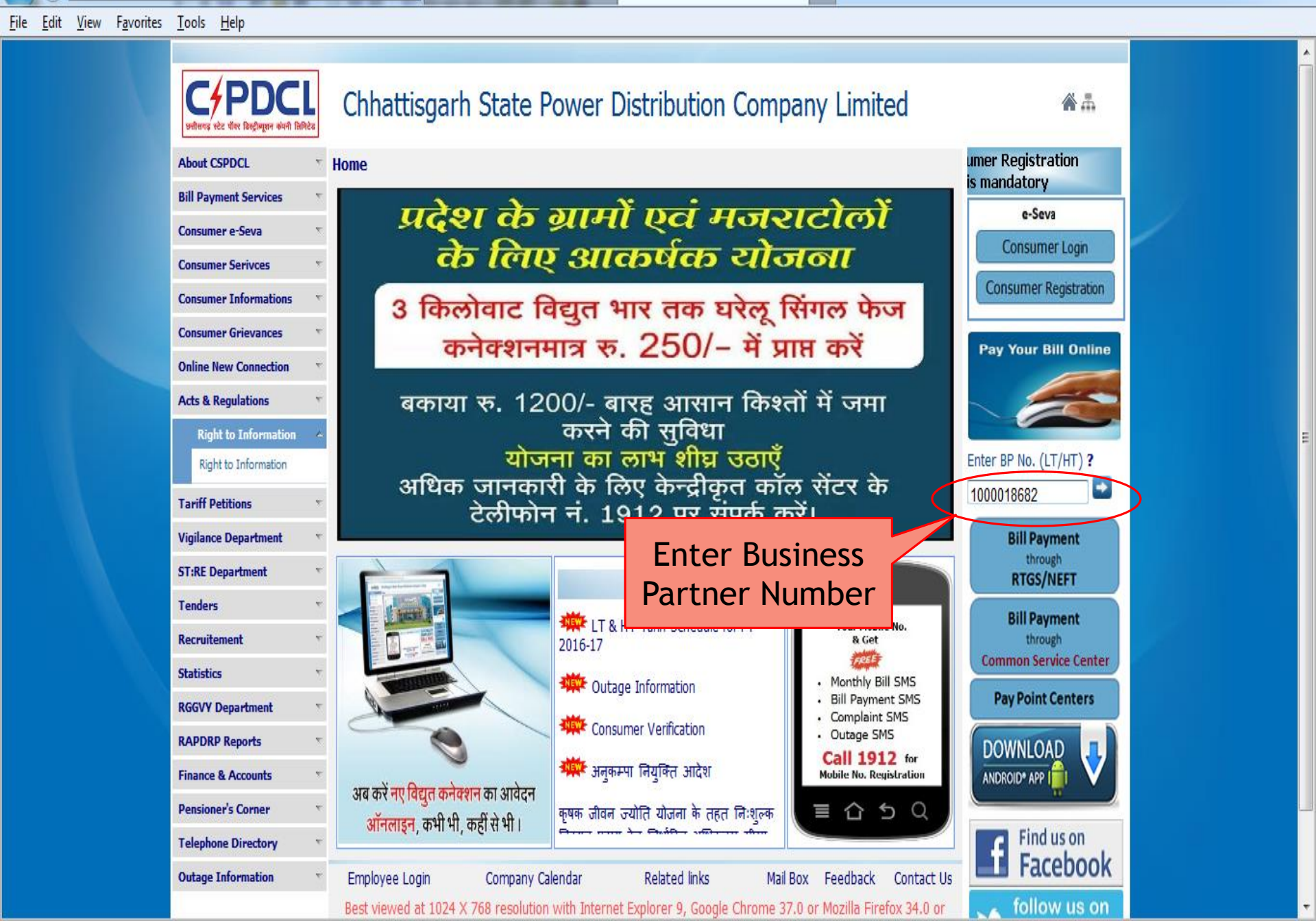

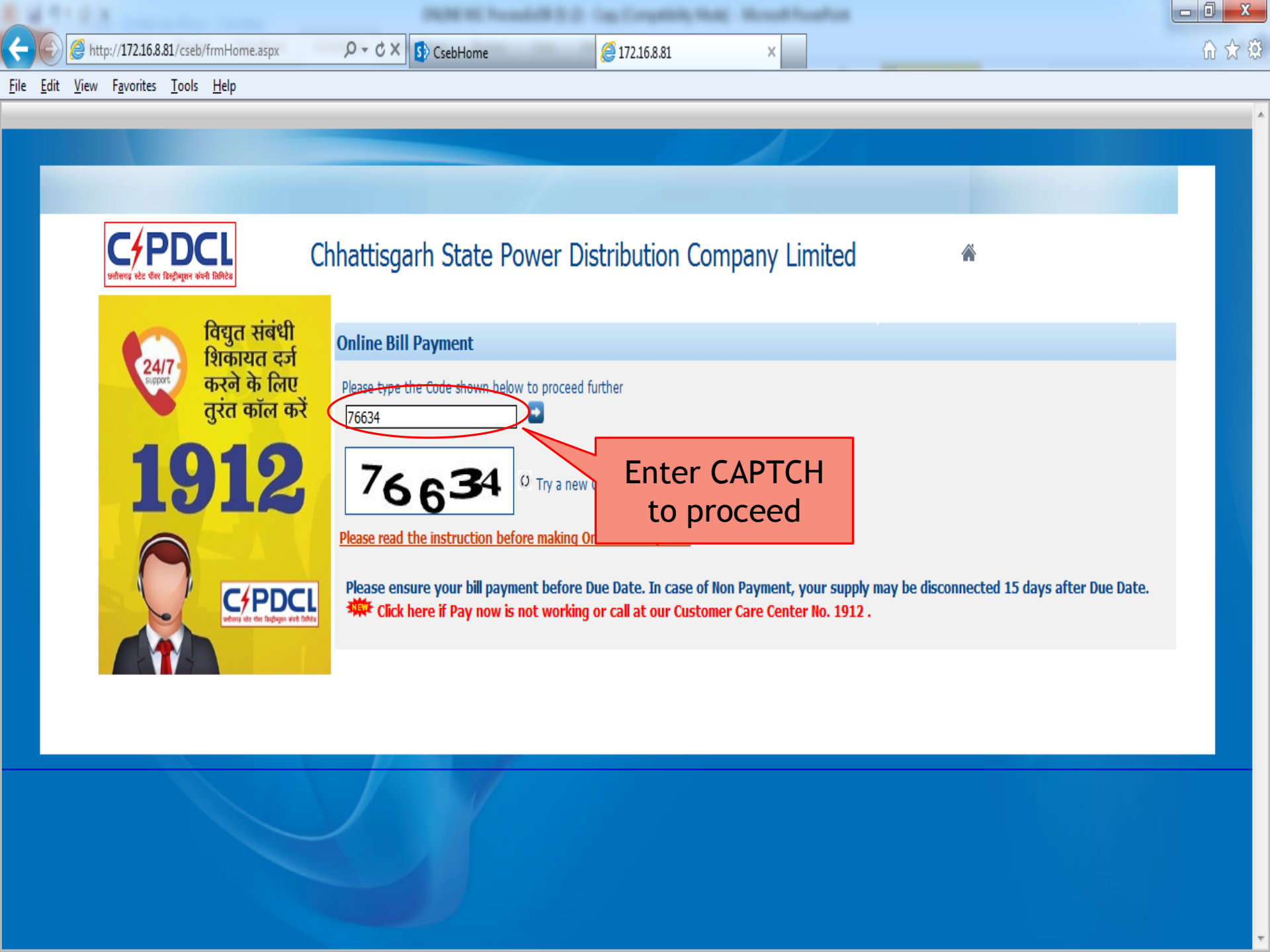

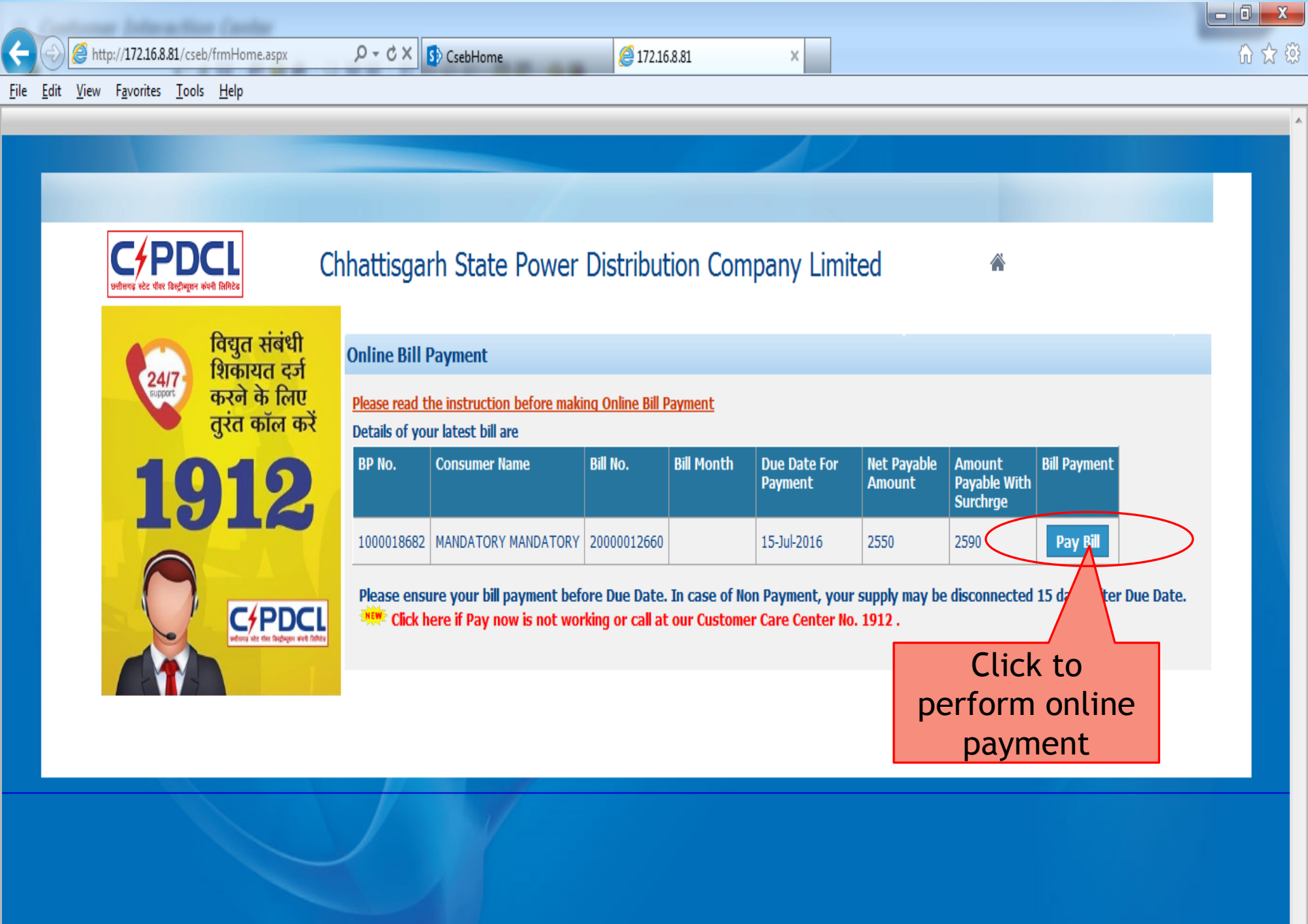

 $\overline{v}$ 

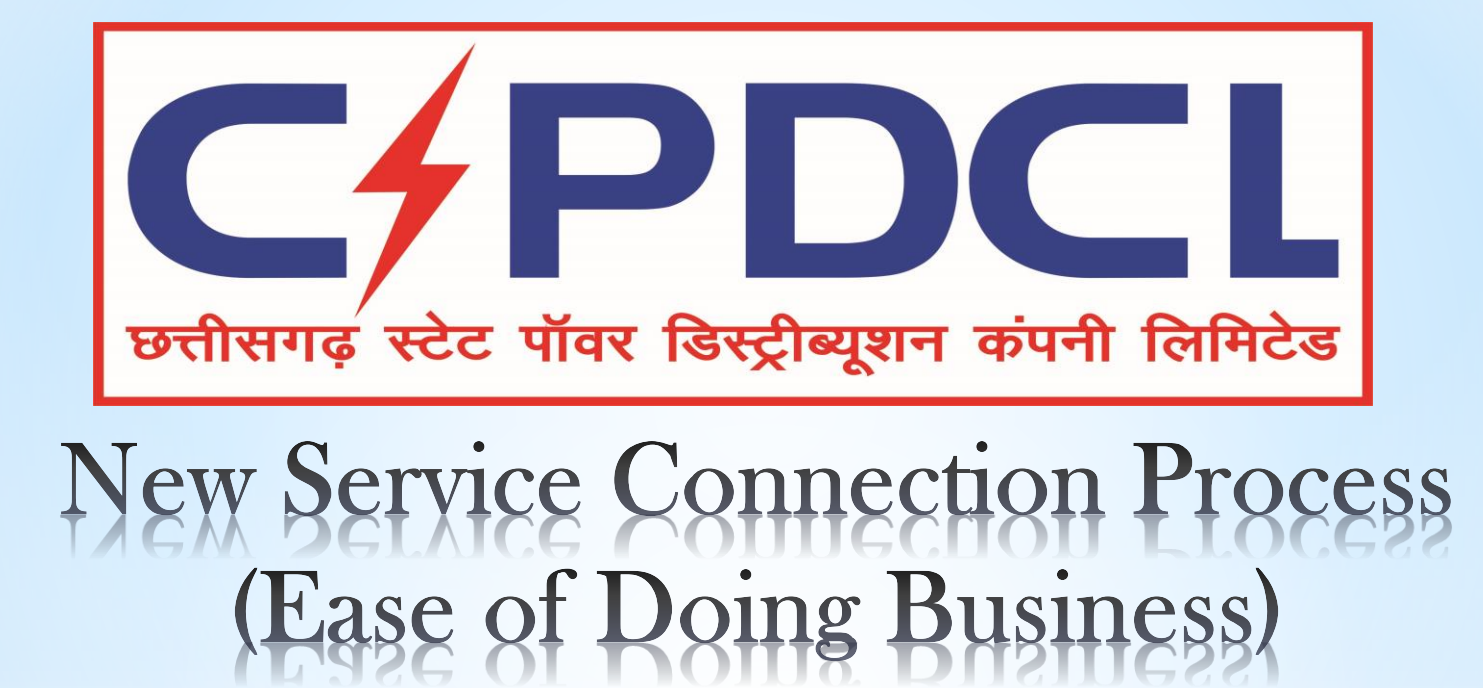

For Any queries please contact 0771-2574166